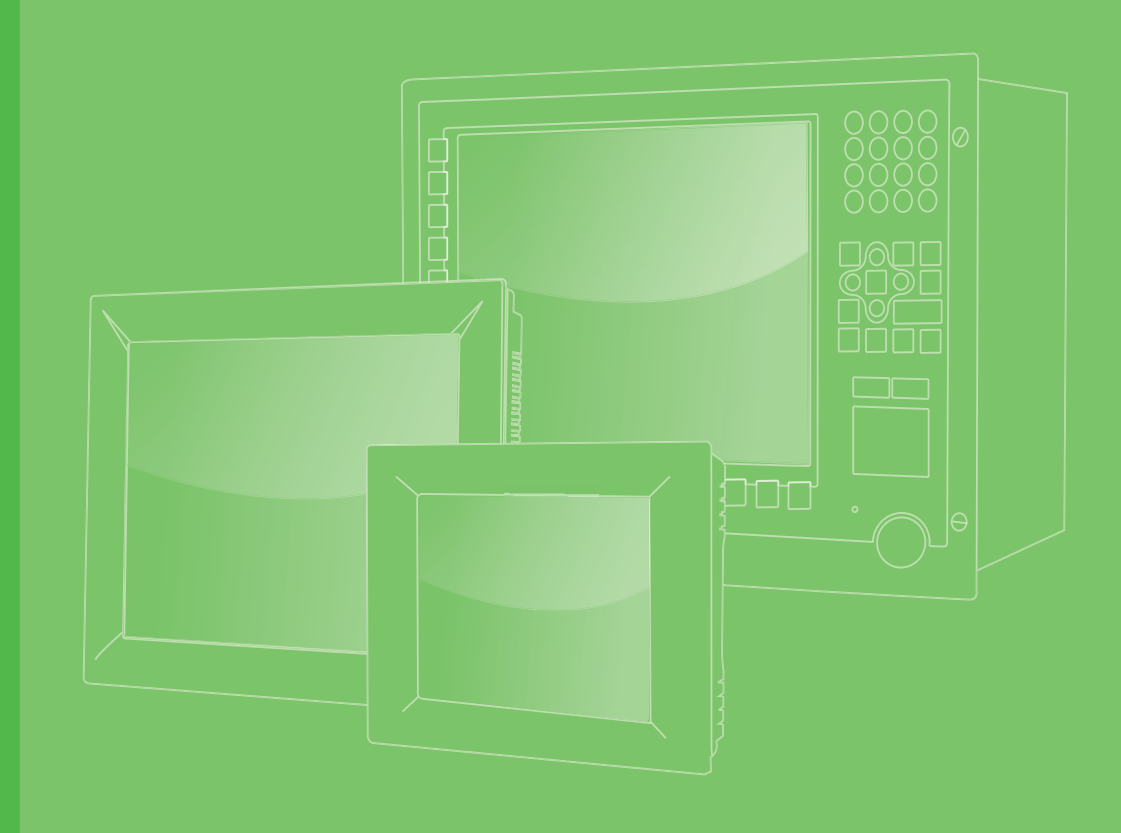

# **User Manual**

# IPPC-6152A/6172A/ 6192A

15" XGA /17" SXGA/19" SXGA TFT LCD (with LED Backlight) Industrial Panel PC with Intel® Core™ i7/i5/i3 CPU and 2 x PCI Slots

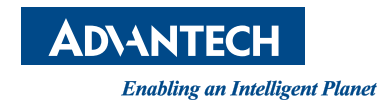

## Copyright

The documentation and the software included with this product are copyrighted 2019 by Advantech Co., Ltd. All rights are reserved. Advantech Co., Ltd. reserves the right to improve the products described in this manual at any time without notice. No part of this manual may be reproduced, copied, translated, or transmitted in any form or by any means without the prior written permission of Advantech Co., Ltd. The information provided in this manual is intended to be accurate and reliable. However, Advantech Co., Ltd. assumes no responsibility for its use, nor for any infringements of the rights of third parties that may result from its use.

## **Acknowledgements**

Intel and Pentium are trademarks of Intel Corporation.

Microsoft Windows® are registered trademarks of Microsoft Corp.

All other product names or trademarks are properties of their respective owners.

## **Product Warranty (2 years)**

Advantech warrants the original purchaser that each of its products will be free from defects in materials and workmanship for two years from the date of purchase.

This warranty does not apply to any products that have been repaired or altered by persons other than repair personnel authorized by Advantech, or products that have been subject to misuse, abuse, accident, or improper installation. Advantech assumes no liability under the terms of this warranty as a consequence of such events.

Because of Advantech's high quality-control standards and rigorous testing, most customers never need to use our repair service. If an Advantech product is defective, it will be repaired or replaced at no charge during the warranty period. For out-of-warranty repairs, you will be billed according to the cost of replacement materials, service time and freight. Please consult your dealer for more details.

If you believe your product is defective, follow the steps outlined below.

- 1. Collect all the information about the problem encountered. (For example, CPU speed, Advantech products used, and other hardware and software used.) Note anything abnormal and list any onscreen messages displayed when the problem occurs.
- 2. Call your dealer and describe the problem. Please have your manual, product, and any relevant information readily available.
- 3. If your product is diagnosed as defective, obtain a return merchandize authorization (RMA) number from your dealer. This allows us to process your return more quickly.
- 4. Carefully pack the defective product, a completed Repair and Replacement Order Card, and a proof of purchase date (such as a photocopy of your sales receipt) into a shippable container. Products returned without a proof of purchase date are not eligible for warranty service.
- 5. Write the RMA number clearly on the outside of the package and ship the package prepaid to your dealer.

Part No. 2003615250 Printed in China Edition 1 February 2019

## **Declaration of Conformity**

#### CE

This product has passed the CE test for environmental specifications. Test conditions for passing include the equipment being operated within an industrial enclosure. In order to protect the product from damage caused by electrostatic discharge (ESD) and electromagnetic interference (EMI) leakage, we strongly recommend using CE-compliant industrial enclosure products.

#### FCC Class A

This equipment has been tested and found to comply with the limits for a Class A digital device, pursuant to part 15 of the FCC Rules. These limits are designed to provide reasonable protection against harmful interference when the equipment is operated in a commercial environment. This equipment generates, uses, and can radiate radio frequency energy and, if not installed and used in accordance with the instruction manual, may cause harmful interference to radio communications. Operation of this equipment in a residential area is likely to cause harmful interference. In such cases, users are required to correct the interference at their own expense.

### **Technical Support and Assistance**

- 1. Visit the Advantech website at **www.advantech.com/support** to obtain the latest product information.
- Contact your distributor, sales representative, or Advantech's customer service center for technical support if you require additional assistance. Please have the following information ready before calling:
  - Product name and serial number
  - Description of your peripheral attachments
  - Description of your software (operating system, version, application software, etc.)
  - A complete description of the problem
  - The exact wording of any error messages

## **Safety Instructions**

- 1. Read these safety instructions carefully.
- 2. Retain this user manual for future reference.
- 3. Disconnect the equipment from all power outlets before cleaning. Use only a damp cloth for cleaning. Do not use liquid or spray detergents.
- 4. For pluggable equipment, the power outlet socket must be located near the equipment and easily accessible.
- 5. Protect the equipment from humidity.
- 6. Place the equipment on a reliable surface during installation. Dropping or letting the equipment fall may cause damage.
- 7. The openings on the enclosure are for air convection. Protect the equipment from overheating. Do not cover the openings.
- 8. Ensure that the power source voltage is correct before connecting the equipment to a power outlet.
- 9. Position the power cord away from high-traffic areas. Do not place anything over the power cord.
- 10. All cautions and warnings on the equipment should be noted.
- 11. If the equipment is not used for a long time, disconnect it from the power source to avoid damage from transient overvoltage.
- 12. Never pour liquid into an opening. This may cause fire or electrical shock.
- 13. Never open the equipment. For safety reasons, the equipment should be opened only by qualified service personnel.
- 14. If one of the following occurs, have the equipment checked by qualified service personnel:
  - The power cord or plug is damaged.
  - Liquid has penetrated the equipment.
  - The equipment has been exposed to moisture.
  - The equipment is malfunctioning, or does not operate according to the user manual.
  - The equipment has been dropped and damaged.
  - The equipment has obvious signs of breakage.
- 15. Do not leave this equipment in an environment where the storage temperature fluctuates below -40 °C or above 85 °C as this may cause damage. The equipment should be stored in a controlled environment.

## **Safety Precautions - Static Electricity**

Follow these simple precautions to protect yourself from harm and the products from damage.

- To avoid electrical shock, always disconnect the power from the PC chassis before manual handling. Do not touch any components on the CPU card or other cards while the PC is powered on.
- Disconnect the power before implementing any configuration changes. The sudden rush of power after connecting a jumper or installing a card may damage sensitive electronic components.

## **Battery Information**

Batteries, battery packs, and accumulators should not be disposed of as unsorted household waste. Please use the public collection system to return/recycle batteries, battery packs, and accumulators in compliance with the local regulations.

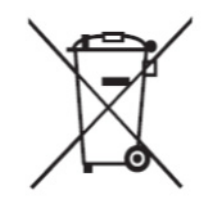

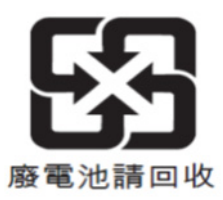

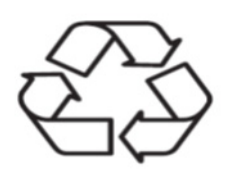

Warning! Batteries are at risk of exploding if incorrectly replaced. Replace only with same or equivalent type as recommended by the manufacturer. Discard used batteries according to the manufacturer's instructions.

# Content

| Chapter | 1                                             | General Information                                                                                                    | 1                                                                                                    |
|---------|-----------------------------------------------|----------------------------------------------------------------------------------------------------|----------------------------------------------------------------------------------------------------|
|         | 1.1<br>1.2                                    | Introduction                                                                                                    | 2<br>3<br>3<br>4<br>4<br>4<br>4                                                                          |
|         | 1.3                                           | Dimensions<br>Figure 1.1 IPPC-6152A Dimensions<br>Figure 1.2 IPPC-6172A Dimensions                                                                                                    | 5<br>5<br>6                                                                                              |
|         | 1.4                                           | I/O Layout                                                                                                    | 7<br>8                                                                                                   |
| Chapter | 2                                             | System Setup                                                                                                    | 9                                                                                                    |
|         | 2.1<br>2.2<br>2.3<br>2.4<br>2.5<br>2.6<br>2.7 | General2.1.1PS/2 Mouse and Keyboard2.1.2VGA Port2.1.3Serial COM Ports2.1.4USB Ports2.1.5Audio Port2.1.6Ethernet2.1.7DP Port2.1.8DVI Port2.1.9GPIO Port2.1.10PCI PortsMemory InstallationCPU InstallationHDD InstallationDVD ROM InstallationCFast Riser Card InstallationMounting Instructions2.7.1Panel Mounting2.7.2Rack Mounting | 10<br>10<br>10<br>11<br>11<br>11<br>11<br>11<br>11<br>11<br>11<br>11<br>12<br>13<br>16<br>21<br>21<br>22 |
| Chapter | 3                                             | Jumper Settings and Connectors                                                                                                    | 23                                                                                                    |
|         | 3.1                                           | Jumper Settings                                                                                                    | 24<br>24<br>25<br>25<br>26                                                                               |
| Chapter | 4                                             | Intel Chipset                                                                                                    | 27                                                                                                    |
|         | 4.1<br>4.2<br>4.3                             | Overview<br>Utilities and Drivers<br>Dual/Triple Display                                                                                                    | 28<br>28<br>28                                                                                           |

| Chapter 5  | AMI BIOS Setup                                                                                                    | 31                                     |
|------------|----------------------------------------------------------------------------------------------------|----------------------------------------|
| 5.1        | Introduction<br>5.1.1 Key Legend<br>5.1.2 List Box                                                                                          | 32<br>32<br>32<br>32                   |
| 5.2        | BIOS Configuration5.2.1Main Setup5.2.2Advanced BIOS Setup5.2.3Chipset Setup5.2.4Boot Setting Configuration5.2.5Security Setup5.2.6Exit Menu | 33<br>33<br>33<br>48<br>52<br>53<br>53 |
| Appendix A | I/O and Connector Pin Assignment                                                                                                    | ts<br>55                               |
| A.1        | GPIO                                                                                                    | 56                                     |
| Appendix B | Watchdog Timer Programming                                                                                                    | 57                                     |
| B.1<br>B.2 | Overview<br>Watchdog Timer Programming                                                                                                    | 58                                     |

|     | Table B.1: Watchdog Timer Registers | 60 |
|-----|-------------------------------------|----|
| B.3 | Example                             | 61 |

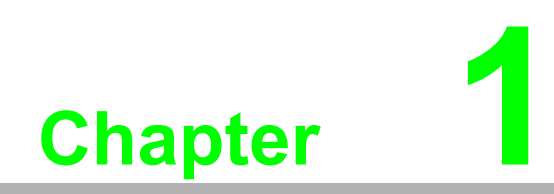

**General Information** 

## 1.1 Introduction

The IPPC-6152A/6172A/6192A is an industrial panel PC equipped with a Gen 4 Intel® Core™ i7/i5/i3 processor, high-speed DDR3 memory (up to 32 GB), and two PCI expansion slots. The processor combined with an Intel® Q87 chipset provide a platform for the Intel® AMT 9.0 vPro management support system, offering remote out-of-band manageability, improved security, and energy-efficient performance. The panel PC also features two SATA 2.0 and 3.0 hard drive interfaces that support RAID 0 and RAID 1 to ensure data security. The flat-sealed front panel design allows liquid run off for easy cleaning and maintenance. Furthermore, the panel PC can be customized with additional features, such as a CFast port, PCI/PCIe slot, or DVD-ROM, according to specific application requirements.

#### **Robust Structure**

The IPPC-6152A/6172A/6192A panel PC features a solid structure to ensure reliable operation. The front panel is made from aluminum and strengthened glass, and is shock resistant and IP65 rated for protection from water and dust ingress.

#### **High Performance**

IPPC-6152A/6172A/6192A features an Intel® 1150P socket that supports a Gen 4 Intel® Core™ i7/i5/i3 processor (up to 3.1 GHz).

#### **Easy Operation**

The IPPC-6152A/6172A/6192A series systems are equipped with a 15/17/19" LCD (with LED backlight) that supports high-resolution images and features touch control for easy operation. To further increase the ease of use, the systems are designed with a front-facing USB port and reset key for rapid access.

## **1.2 Specifications**

### 1.2.1 General

| Model              | IPPC-6152A                                              | IPPC-6172A                                              | IPPC-6192A                                             |
|--------------------|---------------------------------------------------------|---------------------------------------------------------|--------------------------------------------------------|
| LCD Size           | 15"                                                     | 17"                                                     | 19"                                                    |
| Display Type       | TFT (with LED backlight)                                | TFT (with LED backlight)                                | TFT (with LED backlight)                               |
| Max.<br>Resolution | 1024 x 768                                              | 1280 x 1024                                             | 1280 x 1024                                            |
| Max. Colors        | 16.2 M/262 K                                            | 16.7 M<br>RGB 6 bit + Hi-FRC data                       | 16.7 M<br>RGB 6 bit + Hi-FRC data                      |
| Viewing<br>Angle   | 160/140                                                 | 170/160                                                 | 170/160                                                |
| Luminance          | 400 cd/m <sup>2</sup>                                   | 350 cd/m <sup>2</sup>                                   | 350 cd/m <sup>2</sup>                                  |
| Contrast<br>Ratio  | 700                                                     | 1000                                                    | 1000                                                   |
| Backlight<br>Life  | 50,000 hrs                                              | 50,000 hrs                                              | 50,000 hrs                                             |
| Weight             | 13 kg (28.6lbs)                                         | 15 kg (33.04 lb)                                        | 16.6 kg (35.6 lbs)                                     |
| Dimensions         | 449.92 x 315.63 x 126.4 mm<br>(17.71 x 12.43 x 4.98 in) | 481.93 x 355.87 x 132.5 mm<br>(18.97 x 14.01 x 5.22 in) | 481.93 x 384.6 x 135.5 mm<br>(18.97 x 15.14 x 5.33 in) |

#### 1.2.2 Hardware

| CPU             | Intel® Core™ i7/i5/i3 (up to 3.1 GHz)                                                                                                    |
|-----------------|----------------------------------------------------------------------------------------------------|
| Chipset         | Intel® Q87                                                                                                    |
| BIOS            | AMI 64 MB flash BIOS                                                                                                    |
| Memory          | 4 x DDR3 (1600/1333 MHz) DIMM, up to 32 GB                                                                                                    |
| Storage 1       | 2 x 2.5" SATA 2.0/3.0 HDDs (with Intel® RAID 0.1 function)                                                                                                    |
| Storage 2       | Supports CFast (optional)<br>Supports 8 x slim DVD +/- RW (optional)                                                                                                    |
| Network         | 2 x Gigabit Ethernet, 10/100/1000 Mbps<br>GbE LAN1: Intel® I217-LM<br>GbE LAN2: Intel® I211                                                                                                 |
| I/O             | 1 x GPIO<br>2 x Reserved ports (expansion COMs)<br>5 x USB (1 x USB 2.0 in front panel, 4 x USB 3.0)<br>1 x VGA<br>1 x DVI<br>1 x DP<br>1 x Line Out, 1 x Mic In<br>1 x Keyboard, 1 x Mouse |
| Expansion Slots | 2 x PCI (standard)<br>2 x PCIe x1 (optional)                                                                                                    |
| OS              | Windows 7/Windows 8                                                                                                    |

#### 1.2.3 **Power**

| Model Name        | IPPC-6152A                    | IPPC-6172A | IPPC-6192A |
|-------------------|-------------------------------|------------|------------|
| Power Consumption | 110 W                         | 120 W      | 128 W      |
| Output Power      | 350 W (max.)                  |            |            |
| Input Voltage     | 100 ~ 240 V <sub>AC</sub> @ 6 |            |            |

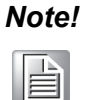

*!* The test conditions for the power consumption measurements are listed at the bottom of this page.

#### 1.2.4 Touchscreen

| Туре               | 5-wire analog resistive |
|--------------------|-------------------------|
| Resolution         | 2048 x 2048             |
| Light Transmission | 81% +/- 3%              |
| Lifespan           | 36,000,000 touches      |

#### **1.2.5 Environmental**

| <b>Operating Temperature</b> | 0 ~ 50 °C (32 ~ 122 °F)                 |
|------------------------------|-----------------------------------------|
| Storage Temperature          | -20 ~ 60 °C (-4 ~ 140 °F)               |
| Relative Humidity            | 5 ~ 85% @ 40 °C (non-condensing)        |
| Shock                        | 10 G peak acceleration (11 ms duration) |
| Vibration                    | 5 ~ 500 Hz 1 Grms                       |

#### **1.2.6 Certifications**

| EMC    | BSMI, CE, FCC Class A |
|--------|-----------------------|
| Safety | CB, CCC, BSMI, UL     |

#### 1.2.7 IP Rating

| Chassis     | Flat-sealed, aluminum, die-cast front panel with SGCC enclosure |
|-------------|-----------------------------------------------------------------|
| Front Bezel | IP65 rating                                                     |

| Test Condition | Test Configuration                                                                 | Test System        |
|----------------|------------------------------------------------------------------------------------|--------------------|
| Burn In 8.1    | RAM: 4 x 32 GB DDR3<br>HDD: 1 x 2.5" SATA 500 GB<br>I/O: 4 x USB 2.0, 4 x loopback | Windows 7 (64 bit) |

## **1.3 Dimensions**

416[16.38]

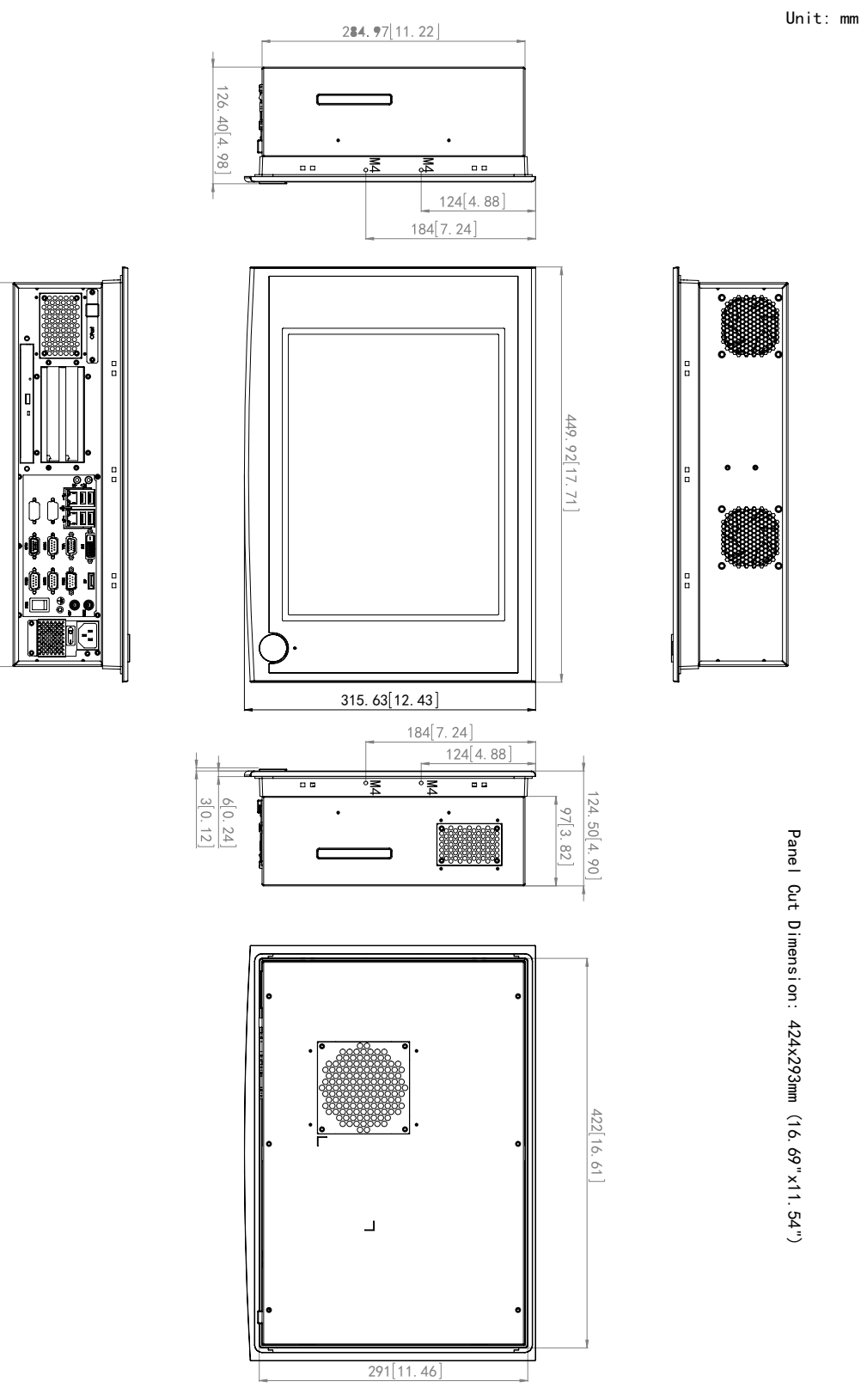

Figure 1.1 IPPC-6152A Dimensions

5

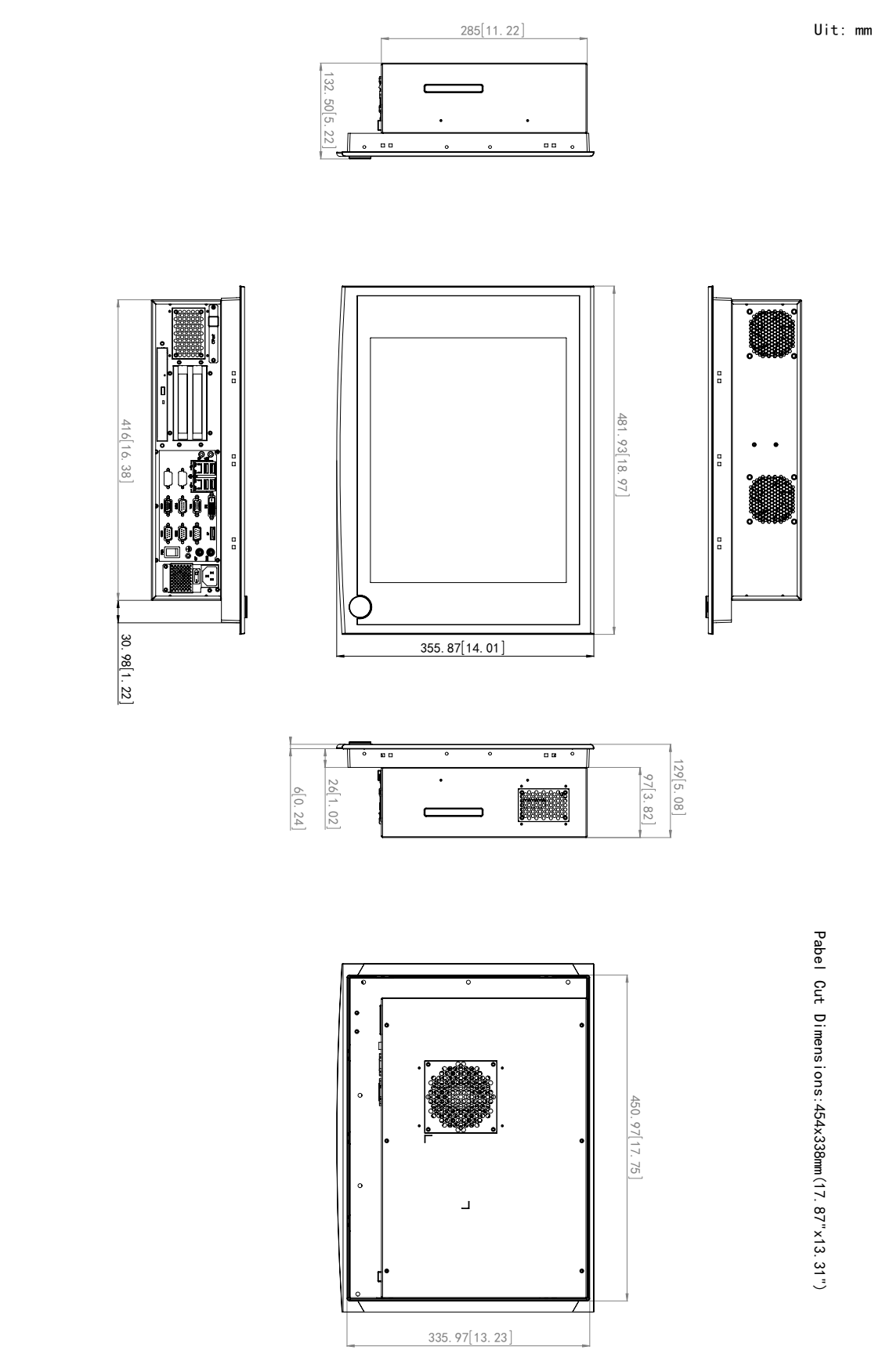

Figure 1.2 IPPC-6172A Dimensions

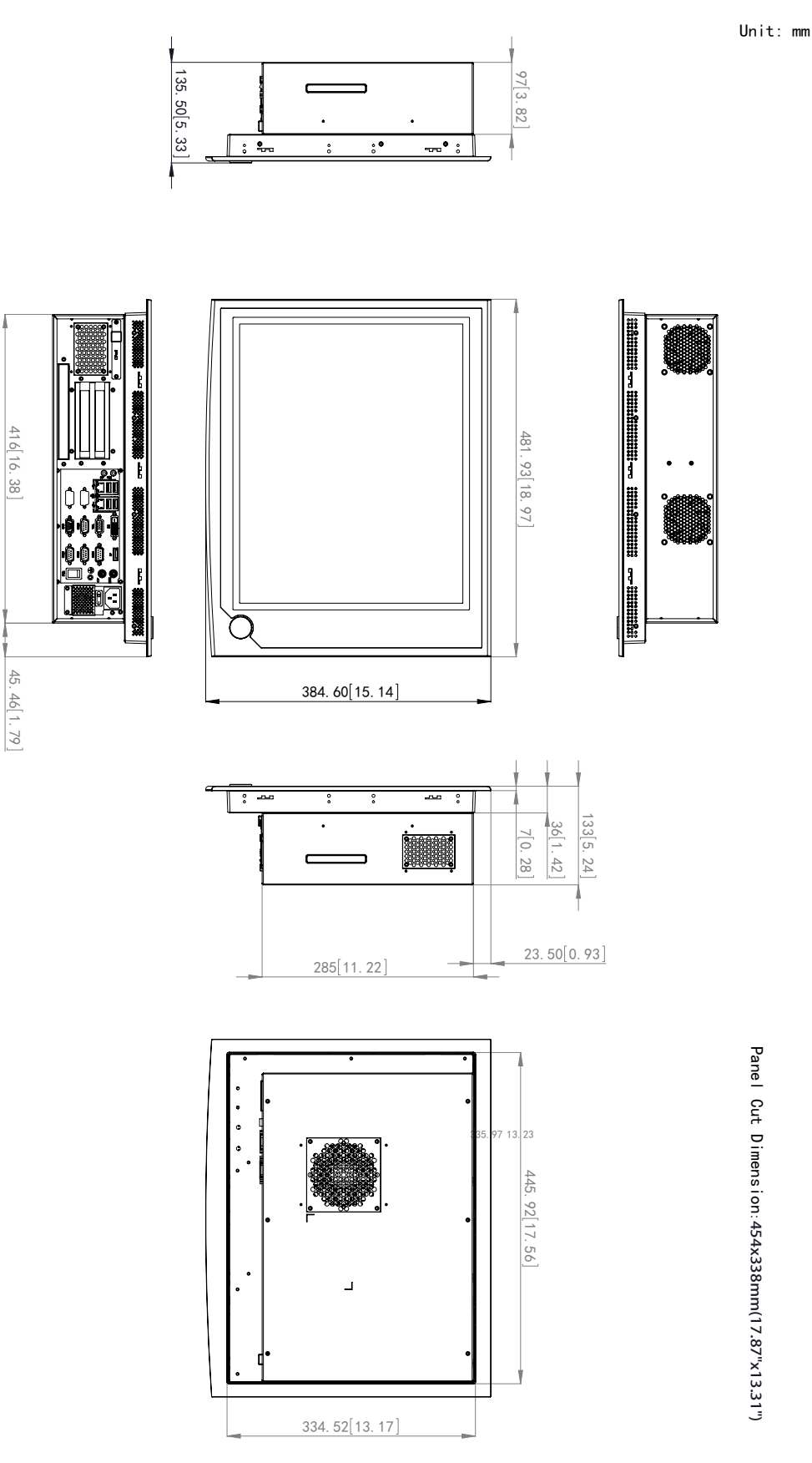

Figure 1.3 IPPC-6192A Dimensions

7

## 1.4 I/O Layout

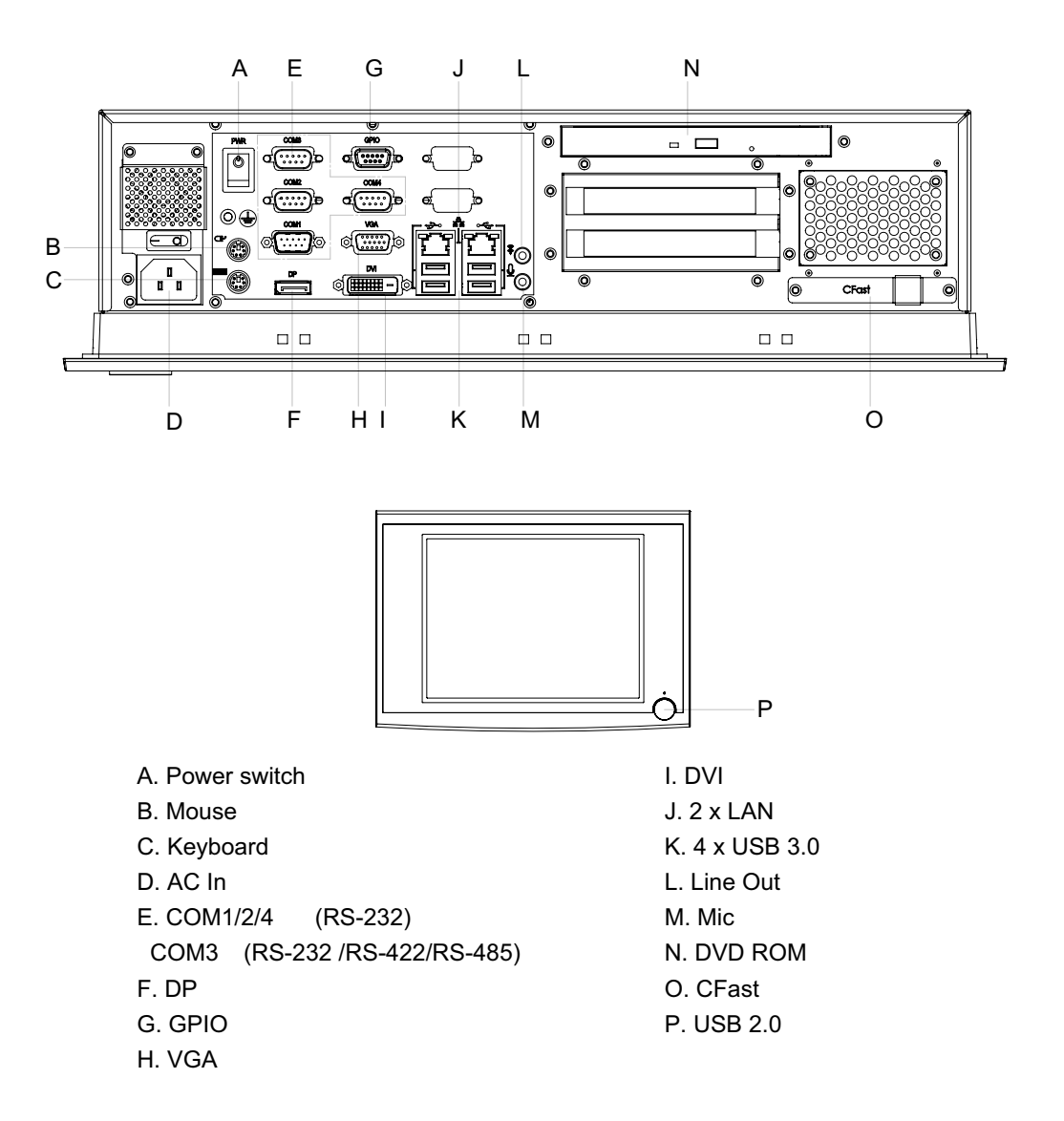

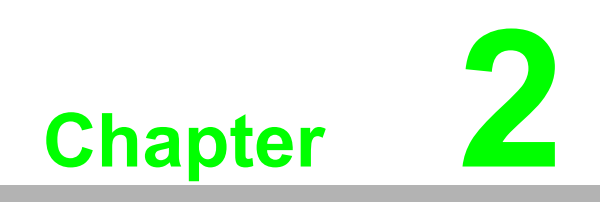

System Setup

#### 2.1 General

Please follow the procedures below to set up the device.

- Check and adjust jumpers on the motherboard (see Chapter 3) 1.
- 2. Install DDR3 SDRAM
- 3. Install a CPU
- Install add-on cards 4.
- Connect the wires, cables, and accessories 5.
- 6. Mount the computer
- 7. Adjust the BIOS settings
- Install an operating system. 8.

#### Warning! 1.

Power off the device and unplug the power cord before opening the device or touching any of the internal components.

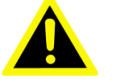

The motherboard is composed of many delicate integrated circuits,

2. chips, and other components that can be easily damaged by static shock.

#### When installing components

- Avoid touching the metal parts of the motherboard
- Use an anti-static ring when handling the CPU or SDRAM module
- Place the CPU and SDRAM module inside an anti-static bag before installation

#### 2.1.1 PS/2 Mouse and Keyboard

The panel PC can be equipped with a full-size keyboard and PS/2 mouse, simply follow the instructions below.

- 1. Power off the panel PC.
- 2. Attach the keyboard adapter to the 5-pin purple port at the bottom of the rear cover.
- 3. Attach the mouse adapter to the 5-pin green port at the bottom of the rear cover.

#### 2.1.2 VGA Port

An external VGA-compatible device may be connected to the system via the 15-pin external port at the rear of the unit. The panel PC can support an additional external monitor.

#### 2.1.3 Serial COM Ports

The panel PC can be equipped with serial devices, such as an external modem or mouse. Simply follow the instructions provided below.

- 1. Ensure that the panel PC and any connected peripheral devices are powered off.
- 2. Connect the interface cable of the serial device to the serial port of the panel PC. If necessary, attach the other end of the interface cable to the serial device. Fasten any retaining screws.
- 3. Power on any connected peripheral devices before powering on the panel PC.
- 4. Refer to the manual(s) accompanying the serial device(s) for instructions on how to configure the operating environment to recognize the device(s).
- 5. Run the BIOS setup program to set the I/O address and IRQ, and configure the jumper settings to change the COM port mode (refer to Section 3.1.2).

#### 2.1.4 USB Ports

The panel PC can be equipped with an external USB device via the USB ports located at the rear of the unit.

- 1. Connect the external device to the panel PC.
- 2. The USB ports support hot swapping. However, the device driver must be installed before the device is operable.

#### 2.1.5 Audio Port

The panel PC's Audio port comprises two plug holes for Mic In and Line Out.

- Mic In: Records sound using external microphones.
- Line Out: Output sound signal to external devices (e.g., speaker or headset). Even when external audio devices are connected, the internal speaker is not disabled.
- 1. Connect audio devices to the panel PC.
- 2. Install device drivers before using the audio devices.

#### 2.1.6 Ethernet

The panel PC can be equipped with Ethernet, simply follow the instructions below.

- 1. Connect an Ethernet cable to the panel PC.
- 2. Power on the panel PC.
- 3. Run the Ethernet driver to allow the system to connect to the network.

#### 2.1.7 **DP Port**

The panel PC features a DisplayPort for high connectivity.

#### 2.1.8 DVI Port

The panel PC features a DVI port for high connectivity.

#### 2.1.9 GPIO Port

Reserved for user configuration. See Appendix A.1 for details.

#### 2.1.10 PCI Ports

The panel PC provides two PCI ports for easy expansion. However, the dimensions of any external PCI cards must not exceed 167.65 x 96.4 x 18.7 mm (6.6 x  $3.8 \times 0.736$  in).

## 2.2 Memory Installation

- 1. Loosen the six screws and remove the rear cover.
- 2. Push the lever of the memory slot outwards.

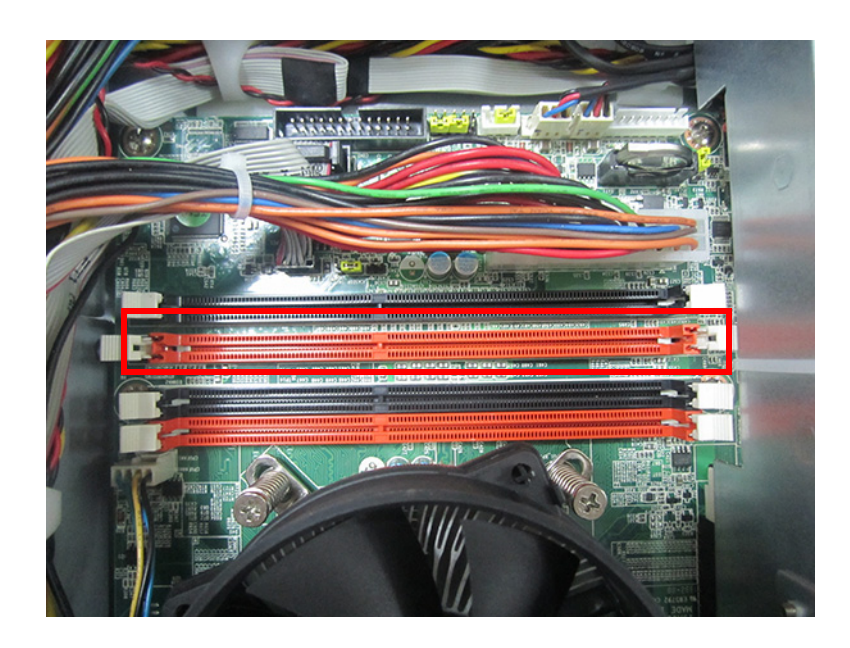

3. Insert the memory and then return the lever to its original position.

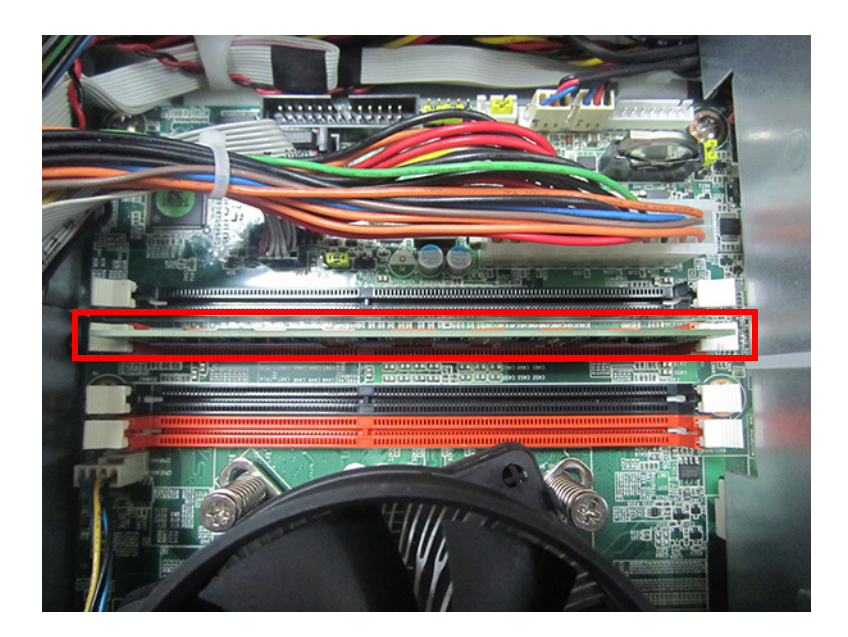

## 2.3 CPU Installation

1. Remove the CPU fan.

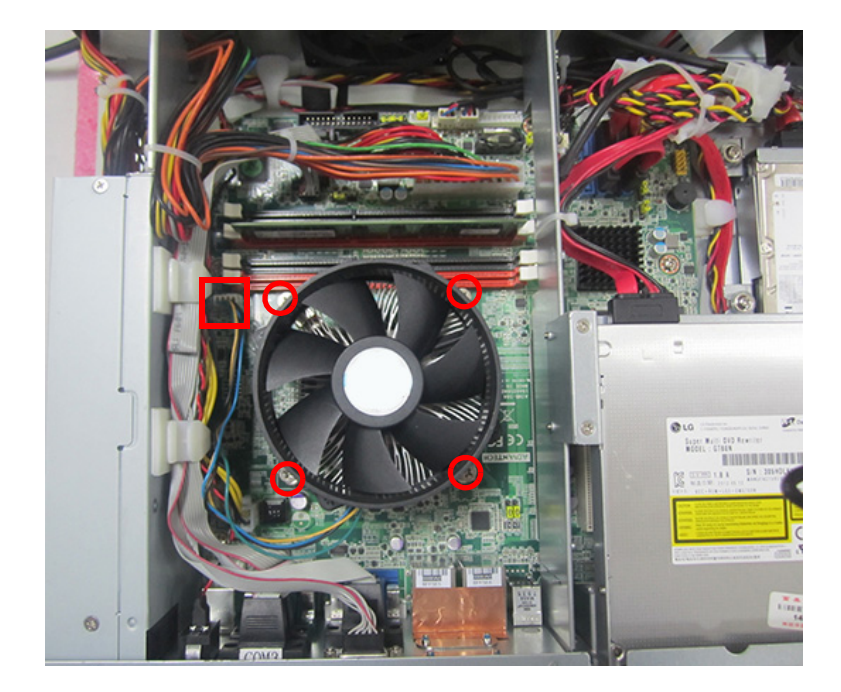

2. Push the CPU lever outwards.

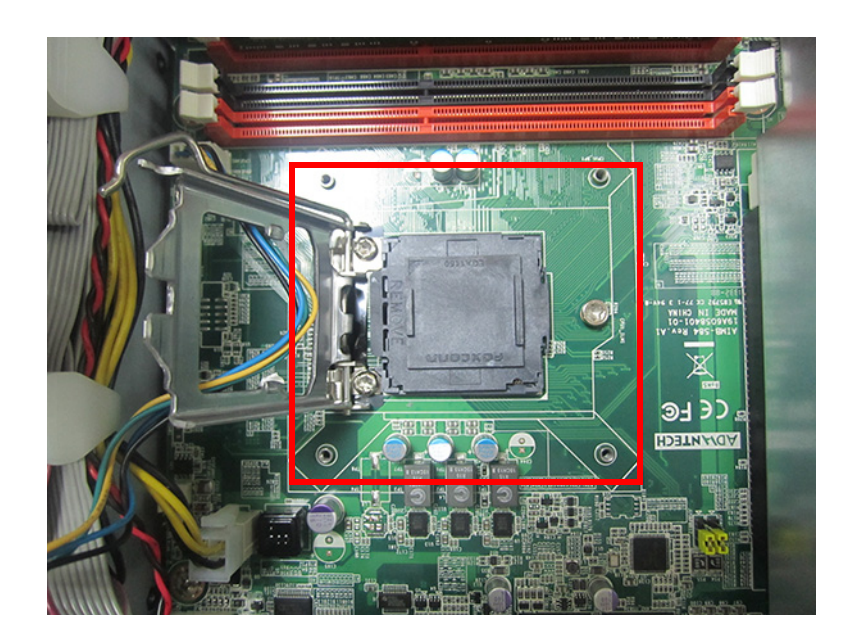

3. Remove the CPU pin cap.

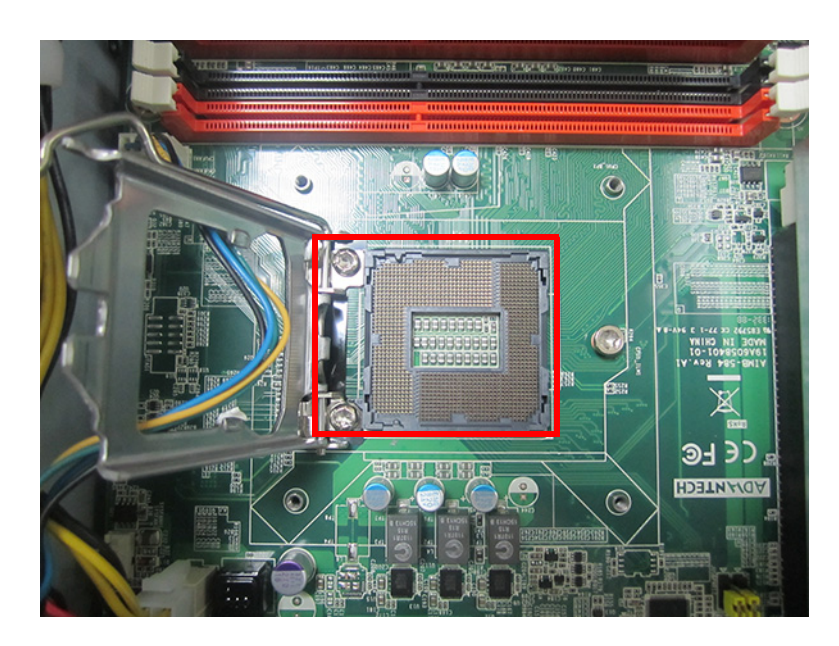

4. Install the CP, taking note of the direction of the notched corner.

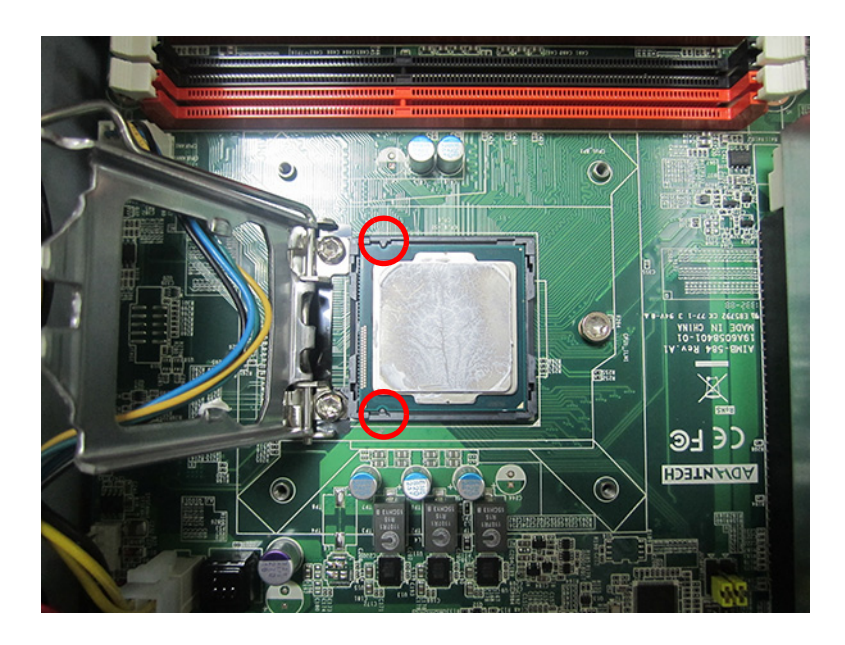

5. Return the CPU lever to its original position. Apply thermal grease (provided in the accessory box) to the CPU.

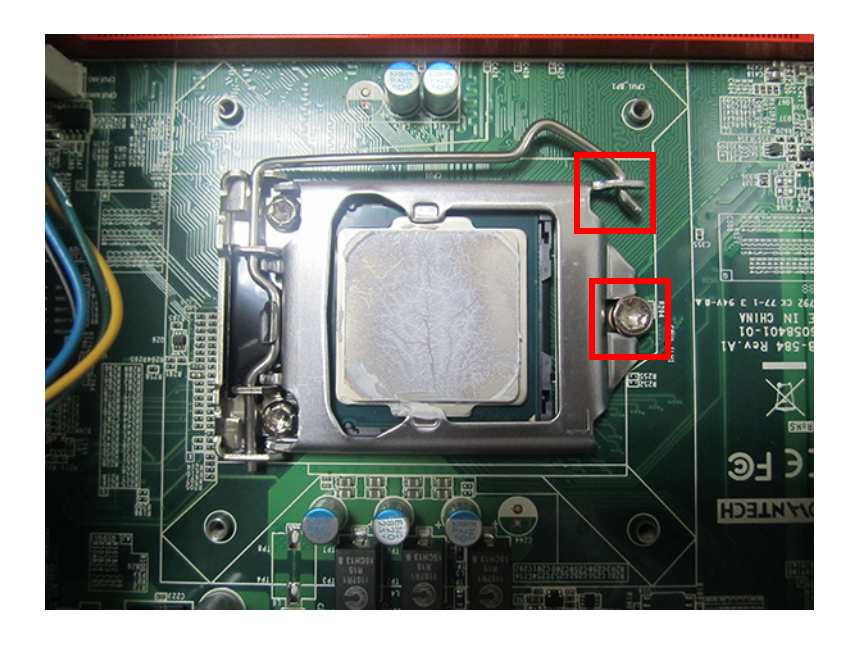

6. Install the CPU fan and connect the CPU fan cable.

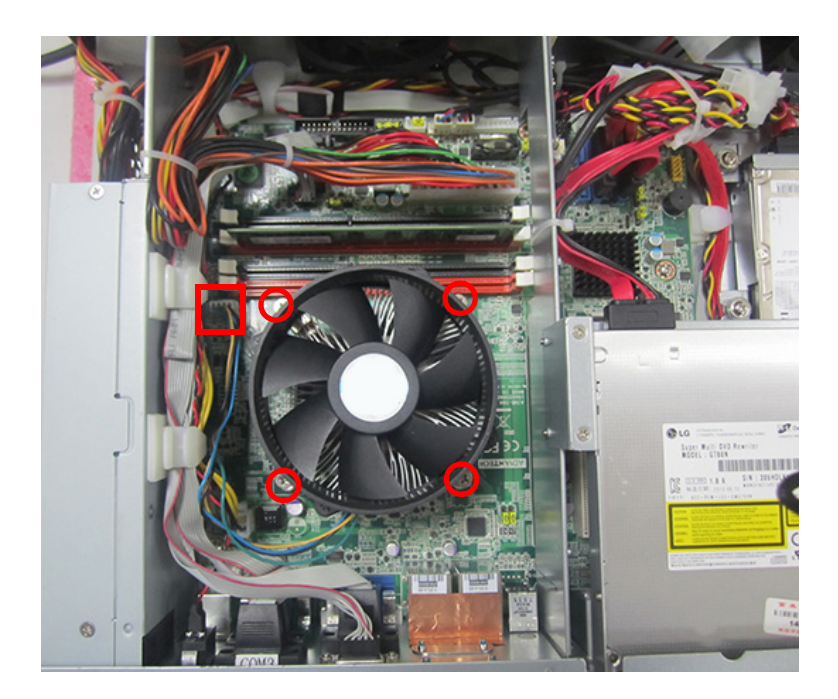

## 2.4 HDD Installation

1. Loosen the four screws on the HDD bracket.

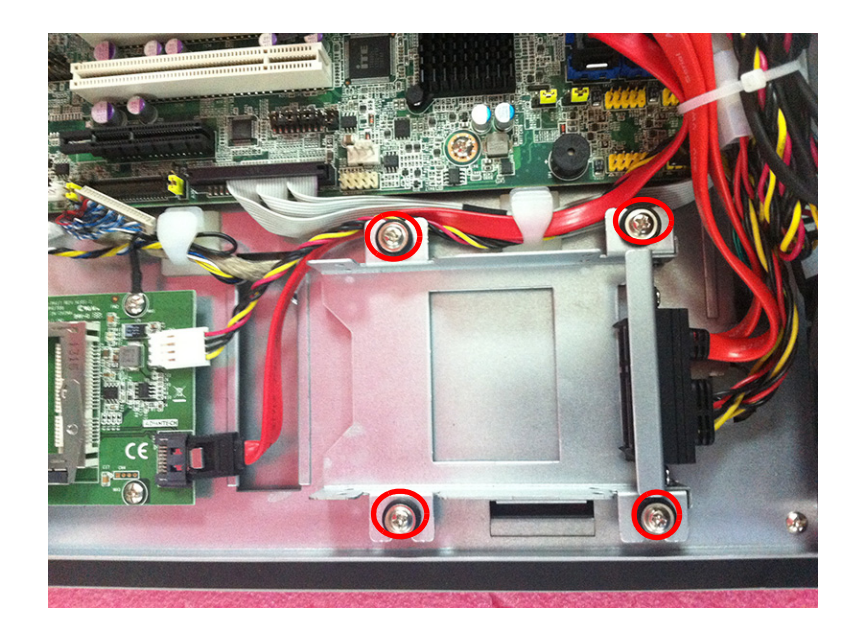

2. Insert the HDD and tighten the affixing screws (provided in the accessory box).

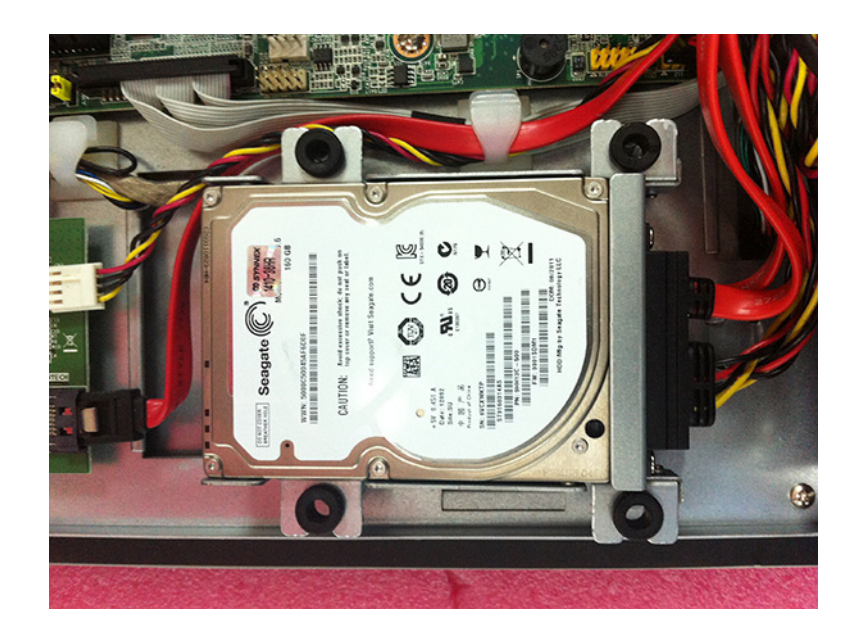

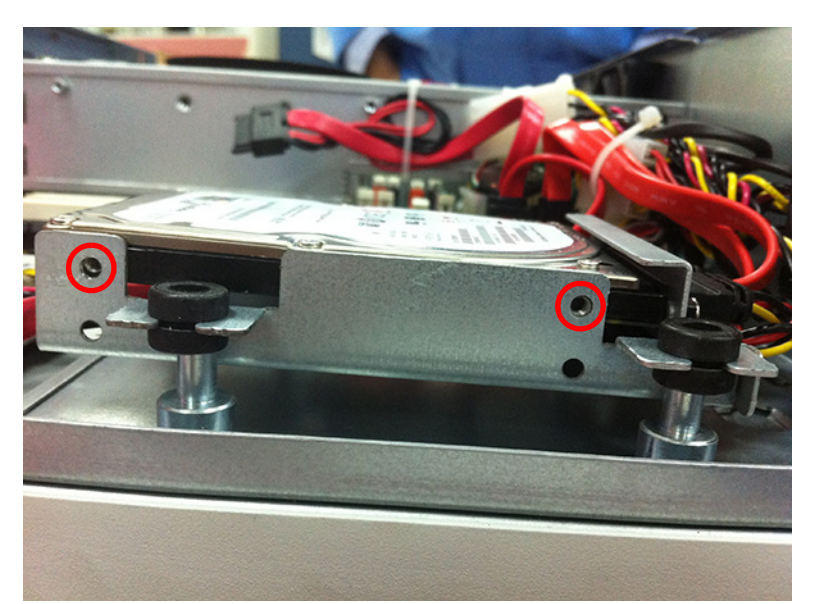

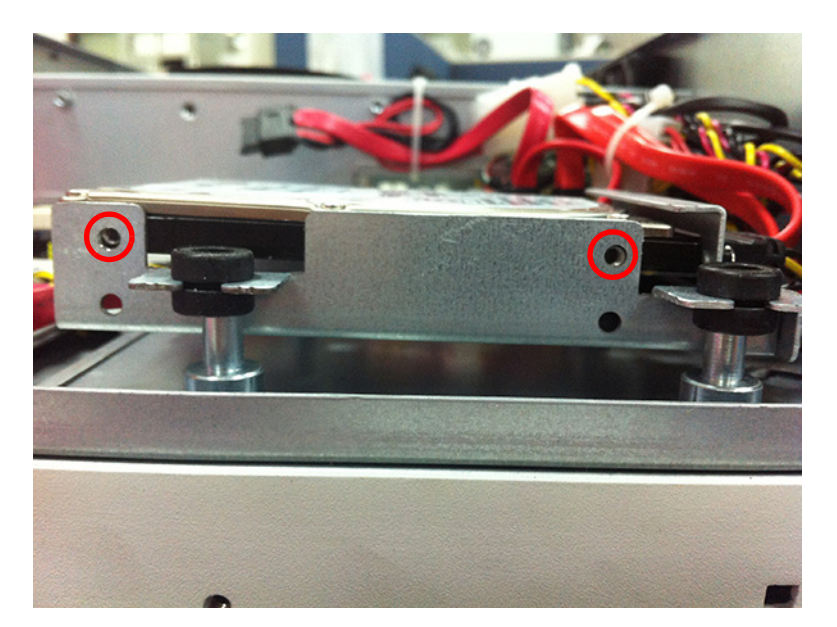

3. Replace and fasten the four screws to secure the HDD bracket in place.

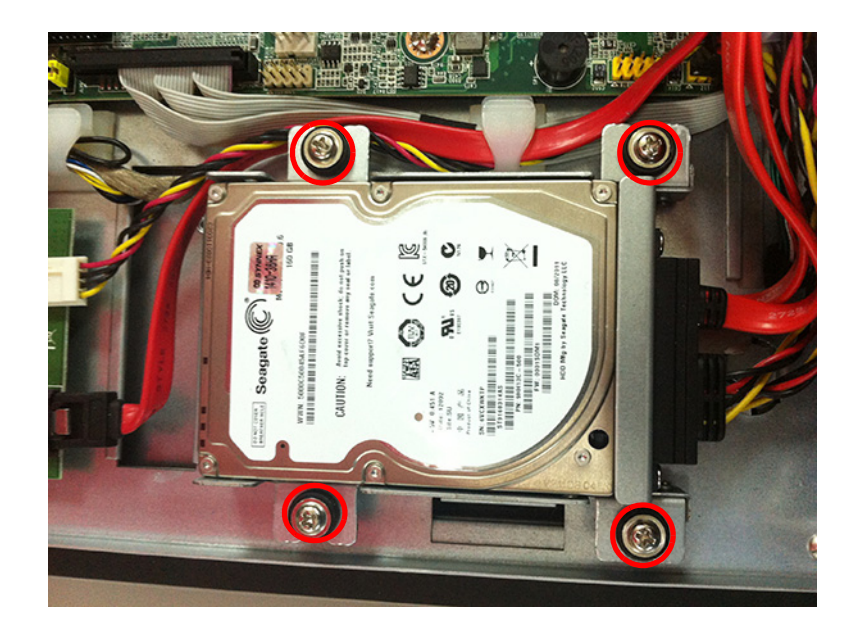

#### Note!

If installing two HDDs, insert them together and fasten the screws on the HDD bracket. The thickness of the HDD must not exceed 9.5 mm (0.37 in). Otherwise, only one HDD or SSD will be able to be installed.

## 2.5 DVD ROM Installation

To install an optional DVD ROM (a DVD ROM is not provided with this product and must be purchased separately), first retrieve the DVD ROM bracket and screws from the accessory box.

1. Place the DVD ROM onto the bracket.

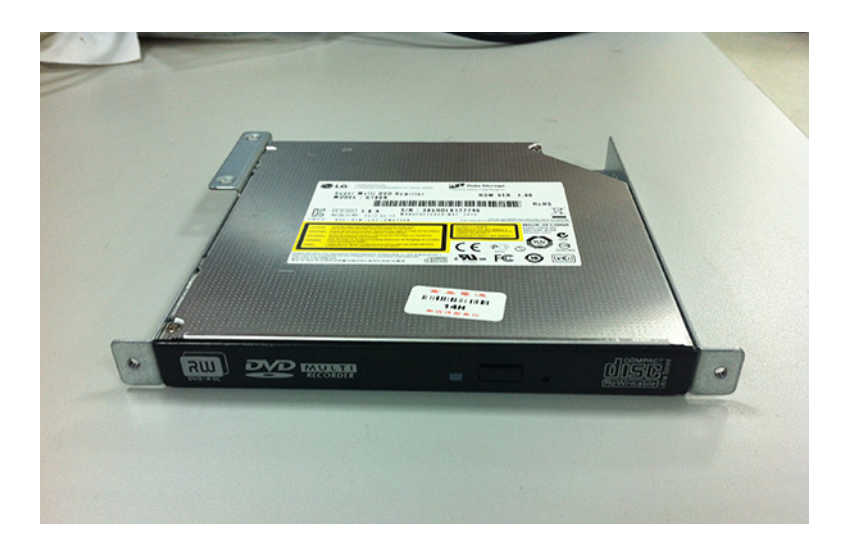

2. Affix the DVD ROM in place with screws on both sides of the bracket.

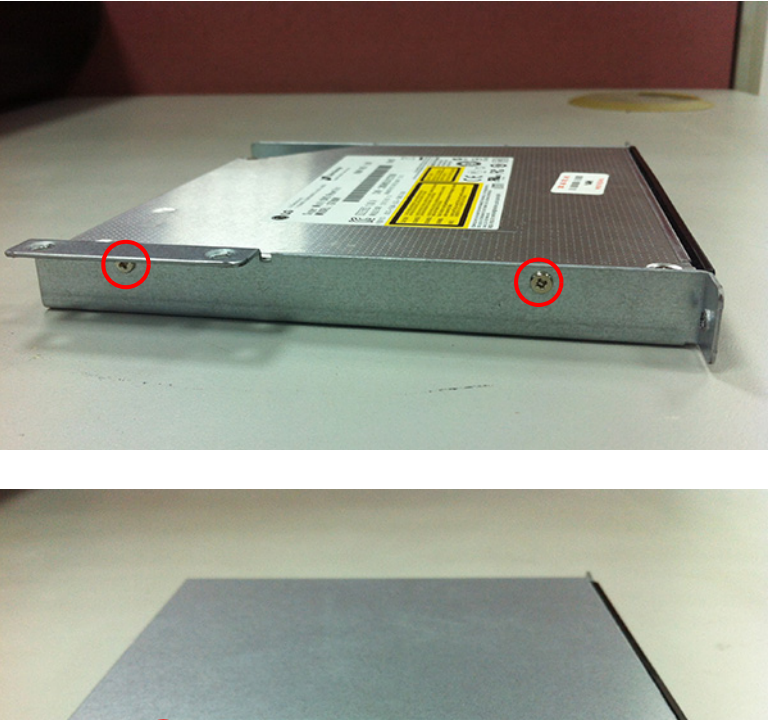

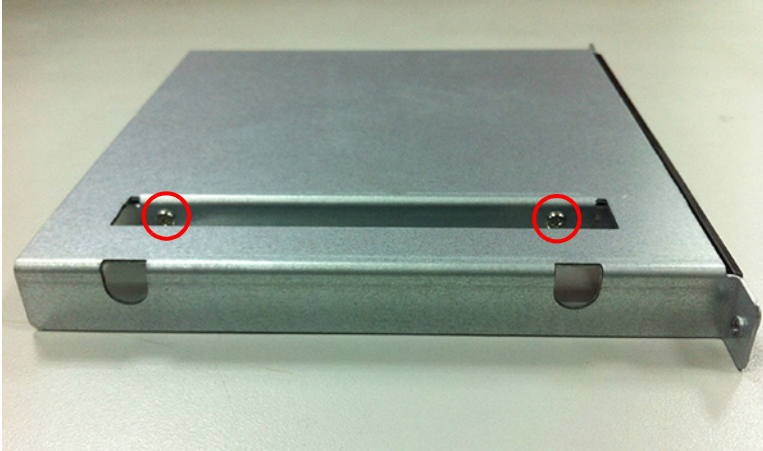

3. Remove the DVD ROM plate from the panel PC.

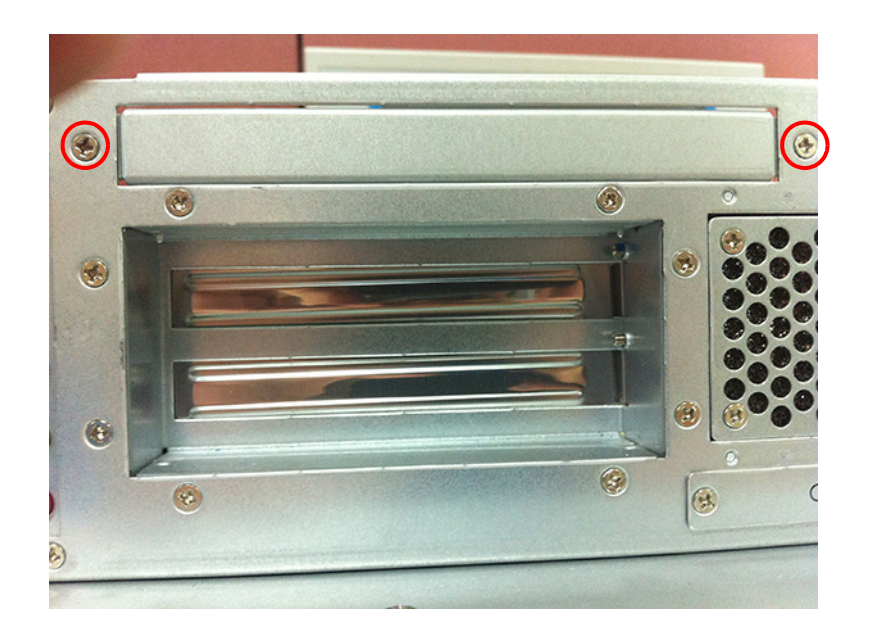

4. Install the assembled DVD ROM and affix in place with screws.

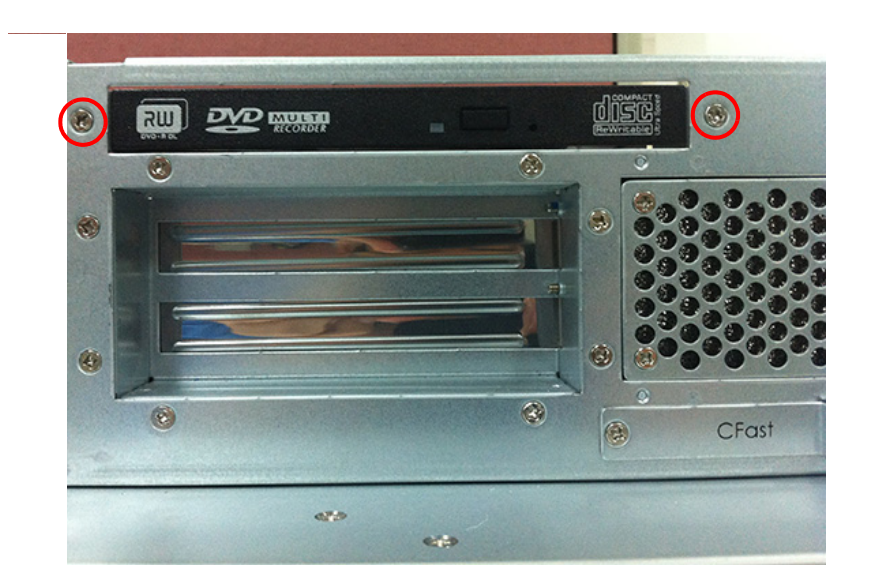

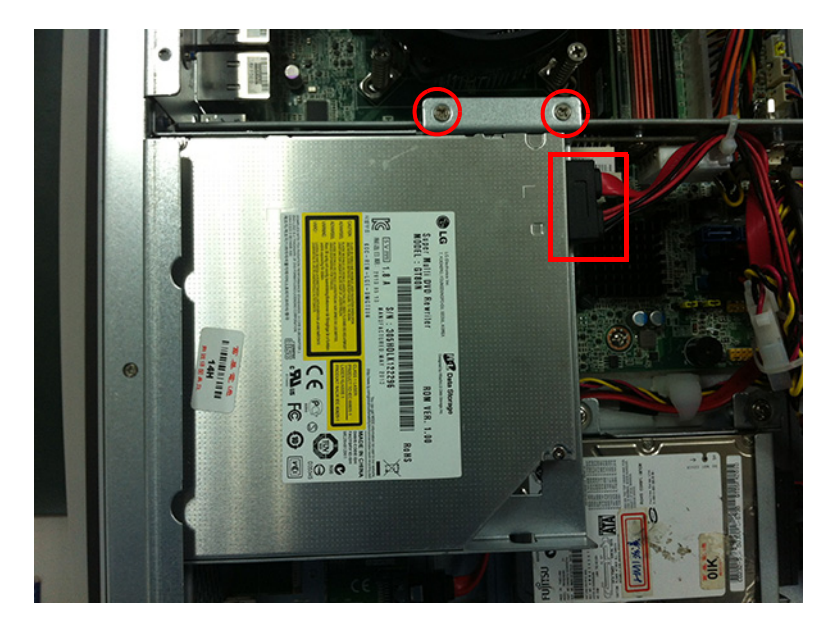

- 5. Connect the DVD ROM to 4-pin power connector using the power adapter provided in the accessory box.
- 6. Plug the data cable into the DVD ROM and connect the other end to the SATA 1 port of the main board.

## 2.6 **CFast Riser Card Installation**

To install an optional CFast riser card, a CFast module (part number: IPPC-6152-CFASTE) is required.

1. Insert a CFast riser card into the CFast module slot and affix it in place using four screws retrieved from the accessory box.

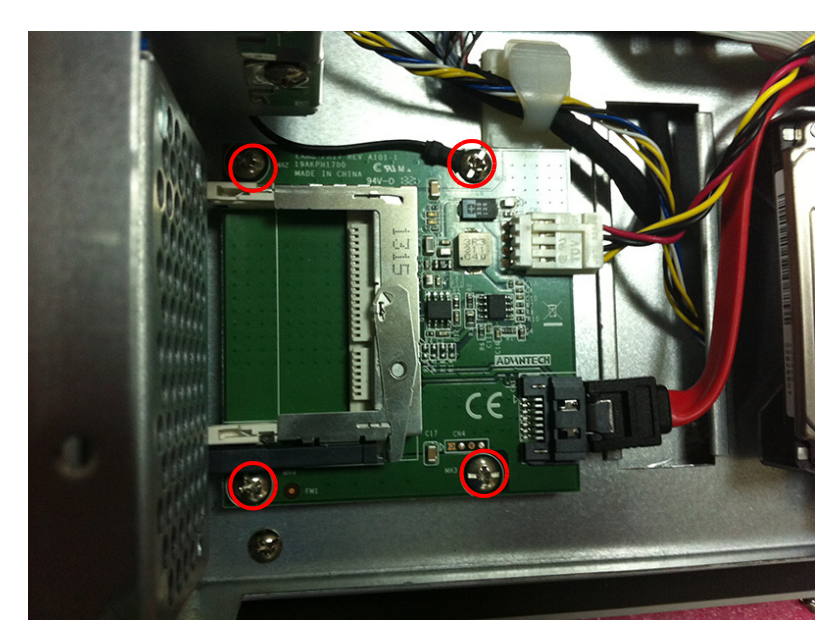

- 2. Plug the power cable into the CFast module and connect the other end to the 4pin power connector.
- 3. Plug the data cable into the CFast module and connect the other end to the SATA4 port of the main board.

## 2.7 Mounting Instructions

IPPC-6152A/6172A/6192A supports two mount options - panel and rack mounting.

#### 2.7.1 Panel Mounting

- 1. Retrieve the four mount brackets from the accessory box.
- 2. Attach the four mount brackets by inserting the screws into the keyhole slots on the panel PC cover.
- 3. Use the screws to secure the brackets to the cover. Tighten the screws to secure the display to the back panel.

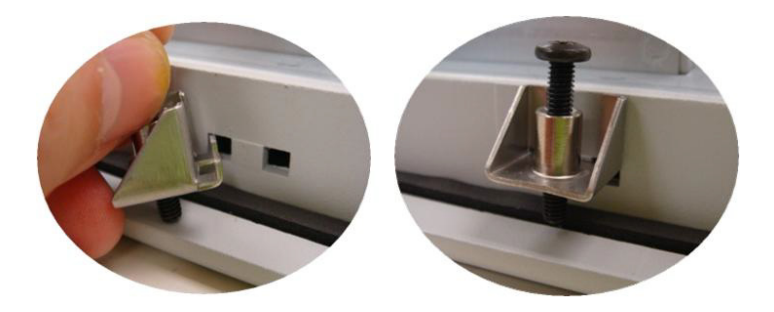

#### 2.7.2 Rack Mounting

For rack mounting, users will need to order the IPPC-6152A-RMKE, IPPC-6172A-RMKE, or IPPC-6192A-RMKE mount kit. These kits support mounting on a 19" industrial rack. For detailed installation instructions, please refer to the *IPPC-6152-6172-6192\_Series\_Mount\_Installation\_Guide (EN&CH)* installation guide provided with the panel PC.

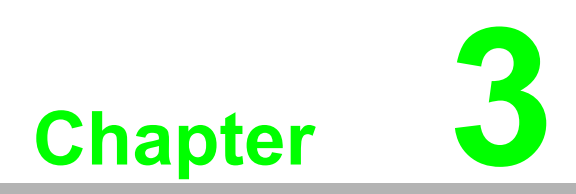

Jumper Settings and Connectors

## 3.1 Jumper Settings

This chapter explains how to set jumpers and configure the IPPC-6152A/6172A/ 6192A panel PC.

A jumper is the simplest type of electric switch. It consists of two metal pins and a small metal cap (often protected by a plastic cover) that slides over the pins to connect them. To "close" a jumper, simply connect the pins with the cap. To "open" a jumper, simply remove the cap. Occasionally, a jumper will have three pins labeled 1, 2, and 3. For these types of jumpers, connect either pins 1 and 2 or pins 2 and 3.

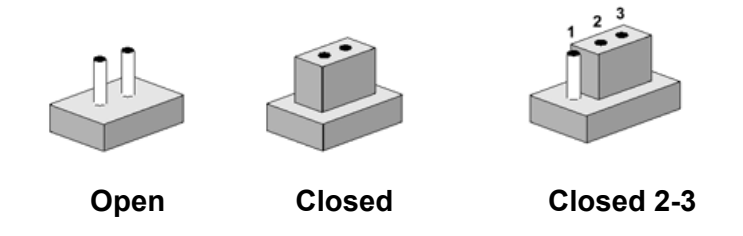

The jumper settings are schematically depicted in this manual as follows:

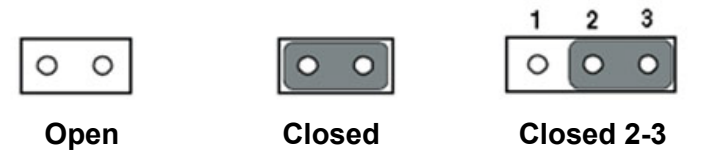

A pair of needle-nose pliers may be helpful when working with jumpers. If you have any concerns about the optimum hardware configuration for your application, contact your local distributor or sales representative before making any changes. Generally, only a standard cable is required to make most connections.

#### 3.1.1 Jumpers and Switches

The IPPC-6152A/6172A/6192A motherboard features a number of jumpers that allow the system to be configured according to specific applications.

#### 3.1.2 COM3 Settings

The COM3 jumper is used to select RS-232 (default), RS-422, or RS-485.

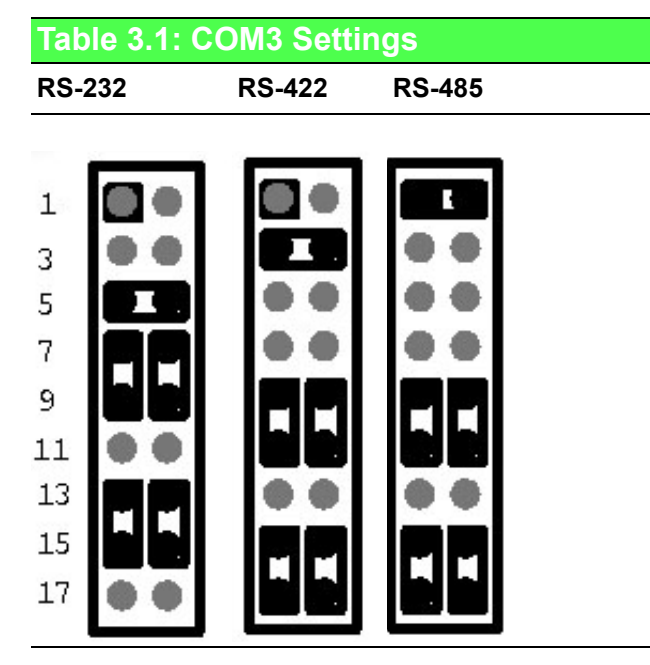

| Pin | Pin Name     |  |
|-----|--------------|--|
| 1   | UART_SIN     |  |
| 2   | RXD485       |  |
| 3   | UART_SIN     |  |
| 4   | RXD422       |  |
| 5   | UART_SIN     |  |
| 6   | RXD232       |  |
| 7   | DCD#         |  |
| 8   | SOUT         |  |
| 9   | COM3_DCD#    |  |
| 10  | COM3_SOUT    |  |
| 11  | COM3_TXD485N |  |
| 12  | COM3_RXD485P |  |
| 13  | SIN          |  |
| 14  | DTR#         |  |
| 15  | COM3_SIN     |  |
| 16  | COM3_DTR#    |  |
| 17  | COM3_TXD485P |  |
| 18  | COM3 RXD485N |  |

#### 3.1.3 Clear CMOS (JCMOS1)

The JCMOS1 jumper is used to erase CMOS data and reset the BIOS information. Follow the steps below to clear CMOS data.

- 1. Power off the system.
- 2. Remove the JCMOS1 jumper (1-2).
- 3. Close the JCMOS1 jumper (2-3).
- 4. Remove the JCMOS1 jumper (2-3).
- 5. Close JCMOS1 jumper (1-2).
- 6. Power on the system. CMOS data should be cleared.
- 7. Set the BIOS to default.

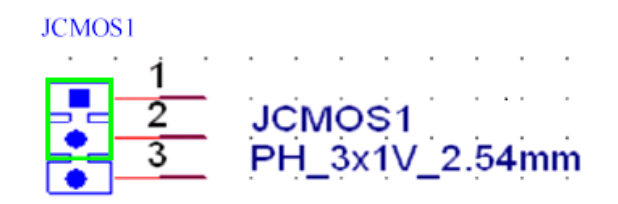

| JCMOS1 | Clear RTC/CMOS                                                            |
|--------|---------------------------------------------------------------------------|
|        | Reset the register bit in RTC (short 2-3)<br>Normal operation (short 1-2) |
| Pin    | Pin Name                                                                  |
| 1      | NC                                                                        |
| 2      | RTCRST#                                                                   |
| 3      | GND                                                                       |
|        |                                                                           |

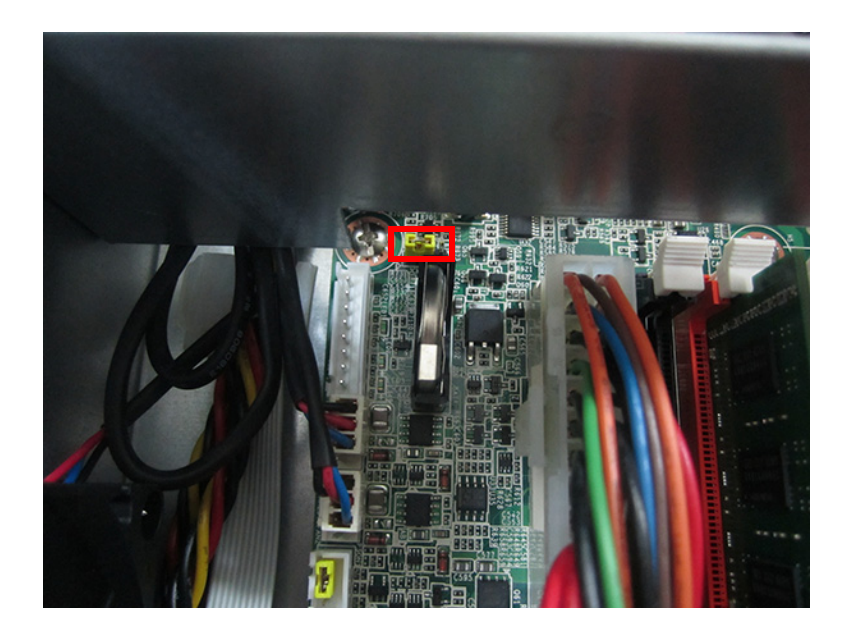

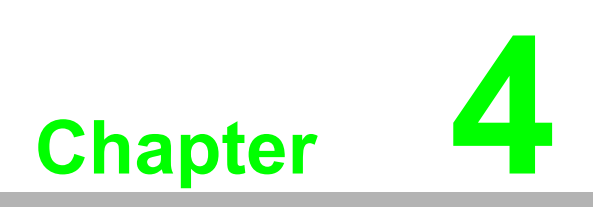

Intel Chipset

## 4.1 Overview

The IPPC-6152A/6172A/6192A industrial panel PC is equipped with a CD-ROM and relevant utilities and drivers.

## 4.2 Utilities and Drivers

#### Intel® Chipset Software Installation Utility Path: \INF\

Available for the following operating systems:

- Microsoft Windows 7
- Microsoft Windows 8

## 4.3 Dual/Triple Display

1. Click on the icon shown in the image below.

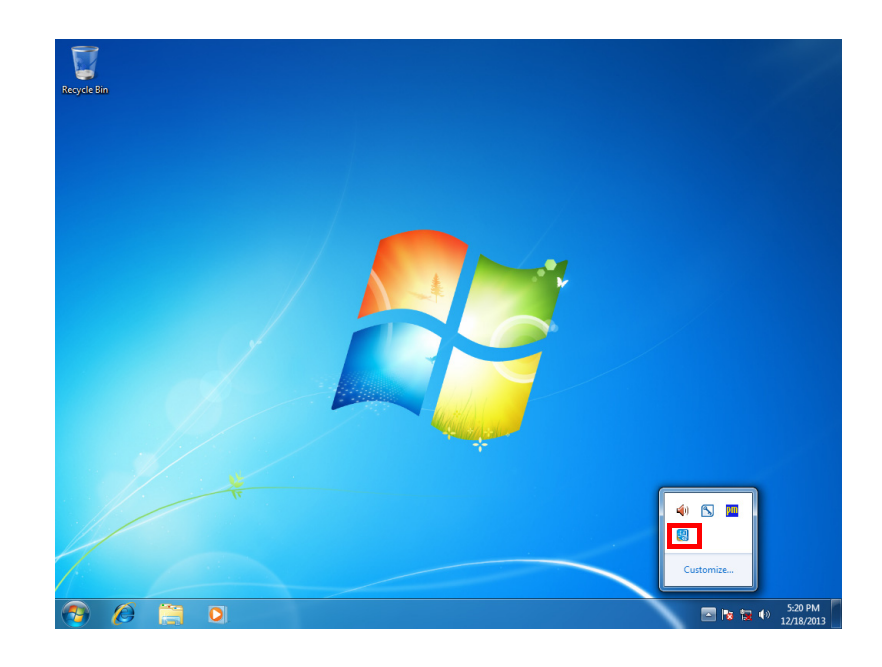
2. Select "Graphics Properties".

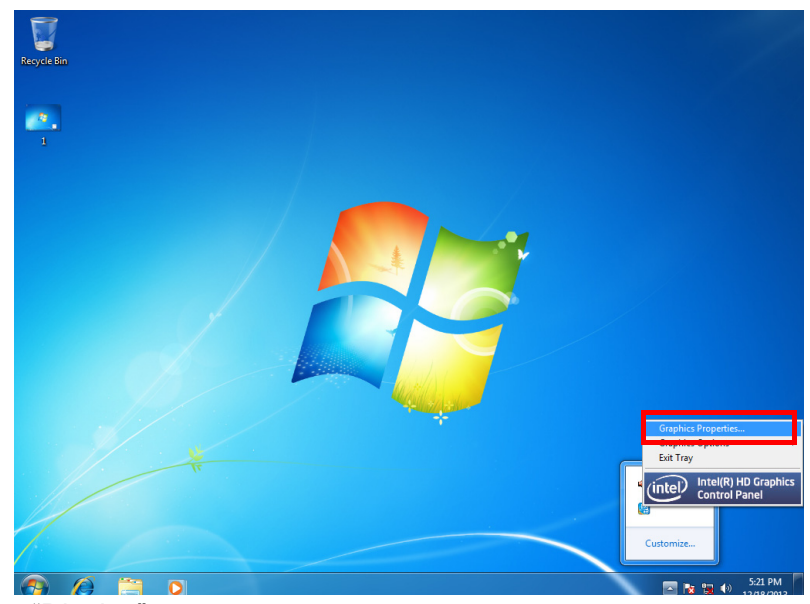

3. Click on "Display".

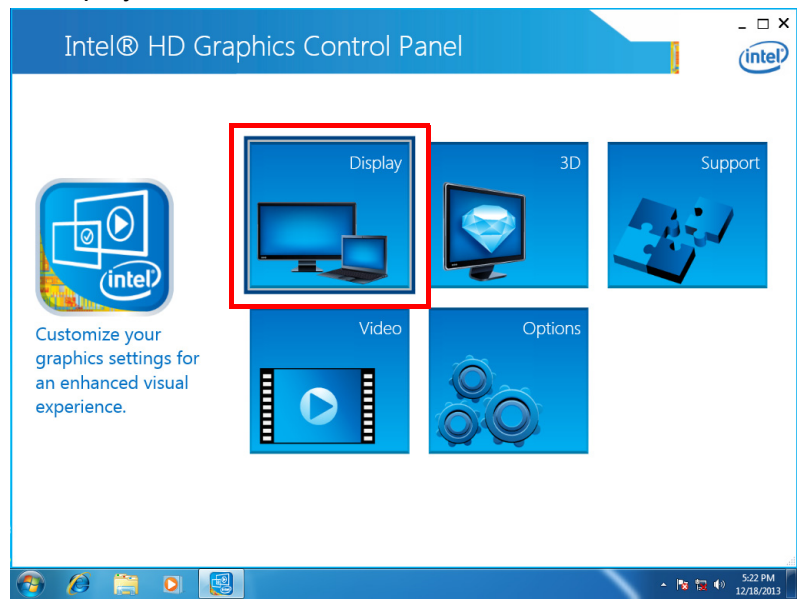

4. Click on the down arrow next to Display to access the drop down menu.

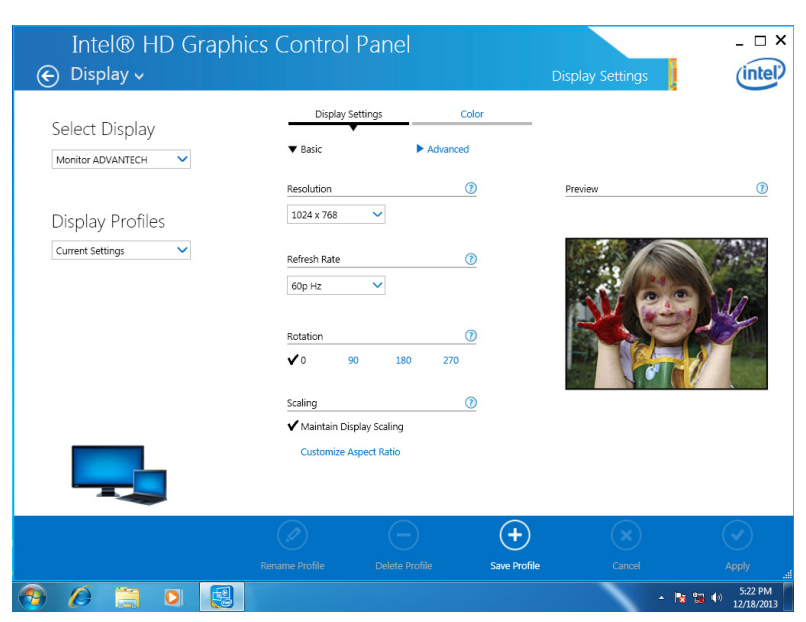

5. Select the "Multiple Displays" option and configure the parameters.

| Intel® HD Graphi<br>⋲ Display ~                                                                       | ics Control Pan     | el                  | Display Settings      | _ □ ×       |
|----------------------------------------------------------------------------------------------------|---------------------|---------------------|-----------------------|-------------|
| Display Settings<br>Se Multiple Displays<br>Me Audio Settings<br>Display Profiles<br>Current Settings | Display Settings    | Color<br>Advanced   | Preview               | •           |
|                                                                                                    | Rename Profile Dele | te Profile Save Pro | ) (X)<br>offle Cancel | Apply<br>di |

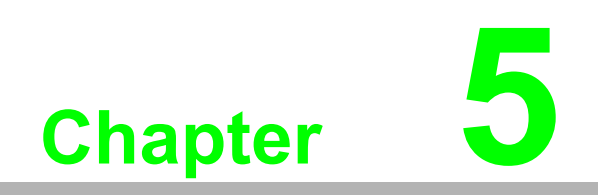

AMI BIOS Setup

# 5.1 Introduction

Each option in the main BIOS Setup menu is described in this chapter.

The main BIOS Setup menu page features two main frames. The left frame displays all the options that can be configured. Grayed-out options cannot be configured, whereas options that are presented in blue can be configured. The right frame displays the key legend. Above the key legend is an area reserved for text. When selected, options are highlighted in white and may have an accompanying text message.

### 5.1.1 Key Legend

The BIOS Setup utility supports key-based navigation with the use of hot keys. Most of the BIOS Setup hot keys can be used at any time when navigating the BIOS Setup menu.

| Keys            | Function Description                                                                                                    |
|-----------------|----------------------------------------------------------------------------------------------------|
| ←, → Left/Right | The left and right <arrow> keys allow users to select a setup page.<br/>For example, the Main, Advanced, and Chipset setup pages.</arrow>     |
| ↑, ↓ Up/Down    | The up and down <arrow> keys allow users to select a setup item or sub-menu.</arrow>                                                          |
| +, - Plus/Minus | The plus and minus keys allow users to change the value of a specific setup item.<br>For example, Date and Time.                              |
| F1              | The <f1> key allows users to access the General Help page.</f1>                                                                               |
| F2              | The <f2> key allows users to revert to a previous settings configura-<br/>tion.</f2>                                                          |
| F3              | The <f3> key allows users to restore the BIOS default settings</f3>                                                                           |
| F4              | The <f4> key allows users to save all changes and exit the BIOS setup program.</f4>                                                           |
| ESC             | The <esc> key allows users to discard all changes and exit the BIOS setup program.</esc>                                                      |
| Enter           | The <enter> key allows users to display or change the setup option listed for a particular setup item or access the item's sub-menus.</enter> |

### 5.1.2 List Box

The list box appears only in the opening page. The box lists the configurable items in the menu selected.

### 5.1.3 Sub-Menus

A right pointer symbol (u) is displayed at the left of certain items. This pointer indicates that the item has a sub-menu. Sub-menus contain additional options for a n item parameter. To access a sub-menu, move the highlight to the item and press <Enter>. Use the legend keys to enter values and move from item to item within a sub-menu. Use the <Esc> key to return to the main menu.

Take some time to familiarize yourself with the legend keys and their corresponding functions. Practice navigating through the various menus and submenus. While moving around the BIOS Setup program, note that explanations appear in the Item Specific Help window located to the right of each menu. This window displays the help text for the currently highlighted field.

# 5.2 **BIOS Configuration**

### 5.2.1 Main Setup

Upon entering the BIOS Setup utility, the Main BIOS Setup menu appears on screen. Users can return to the Main setup page by selecting the Main tab. There are two configurable items in the Main Setup page. The Main BIOS Setup page is shown below.

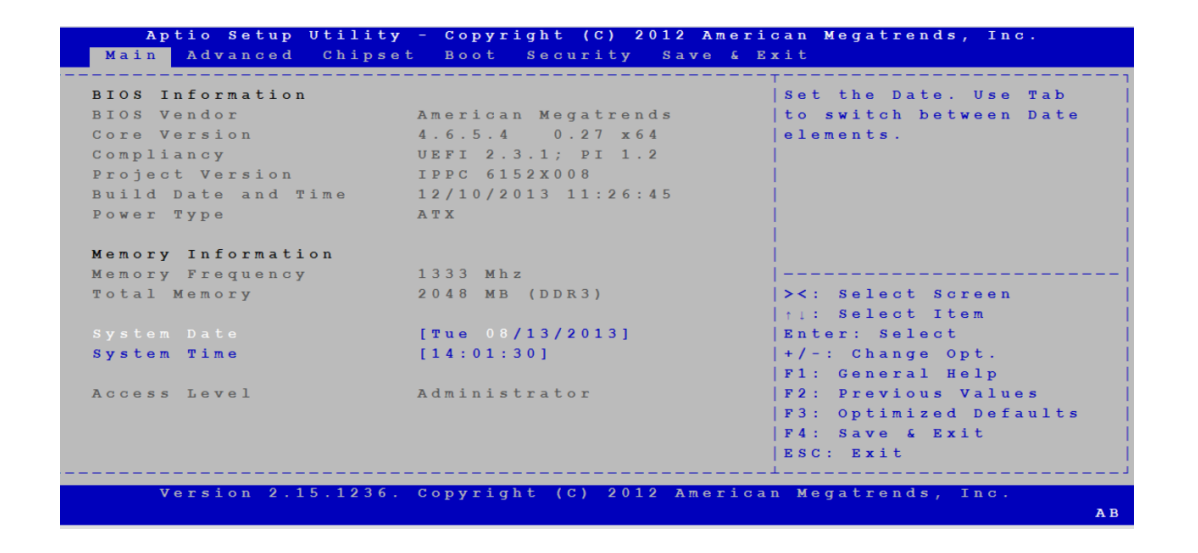

### System Time/System Date

Use this item to set the system time and date. Highlight System Time or System Date using the <Arrow> keys. Enter new values via the keyboard. Press <Tab> or the <Arrow> keys to move between fields. The date must be entered in MM/ DD/YY format. The time is entered in HH:MM:SS format.

### 5.2.2 Advanced BIOS Setup

Select the Advanced tab from the setup screen to enter the Advanced BIOS Setup menu. Users can select any of the items in the left frame of the screen, such as SuperIO Configuration, to access the sub menu for that item. To display the options for an Advanced BIOS Setup item, simply highlight the item using the <Arrow> keys. The Advanced BIOS Setup screen is shown below.

|                                             | System ACPI Parameters                |
|---------------------------------------------|---------------------------------------|
| 5 RTC Wake Settings                         |                                       |
| PU Configuration                            | i i i i i i i i i i i i i i i i i i i |
| ATA Configuration                           |                                       |
| ntel(R) Rapid Start Technology              |                                       |
| CH-FW Configuration                         |                                       |
| ntel(R) Anti-Theft Technology Configuration |                                       |
| MT Configuration                            |                                       |
| SB Configuration                            |                                       |
| uper IO Configuration                       |                                       |
| /W Monitor                                  | ><: Select Screen                     |
| econd Super IO Configuration                | ↑↓: Select Item                       |
| erial Port Console Redirection              | Enter: Select                         |
|                                             | +/-: Change Opt.                      |
|                                             | F1: General Help                      |
|                                             | F2: Previous Values                   |
|                                             | F3: Optimized Defaults                |
|                                             | F4: Save & Exit                       |
|                                             | ESC: Exit                             |

### 5.2.2.1 ACPI Settings

| CPI Settings          |                      | Enables or Disables    |
|-----------------------|----------------------|------------------------|
|                       |                      | BIOS ACPI Auto         |
|                       |                      | Configuration.         |
| Enable Hibernation    | [Enabled]            |                        |
| ACPI Sleep State      | [S3 only(Suspend to] |                        |
| Lock Legacy Resources | [Disabled]           |                        |
| S3 Video Repost       | [Disabled]           |                        |
|                       |                      |                        |
|                       |                      | ><: Select Screen      |
|                       |                      | †↓: Select Item        |
|                       |                      | Enter: Select          |
|                       |                      | +/-: Change Opt.       |
|                       |                      | F1: General Help       |
|                       |                      | F2: Previous Values    |
|                       |                      | F3: Optimized Defaults |
|                       |                      | F4: Save & Exit        |
|                       |                      | ESC: Exit              |

### Enable ACPI Auto Configuration

The default configuration is [Disabled].

Enable Hibernation

The default configuration is [Enabled].

### ACPI Sleep State

The default configuration is [S3 only]. Users can select other options.

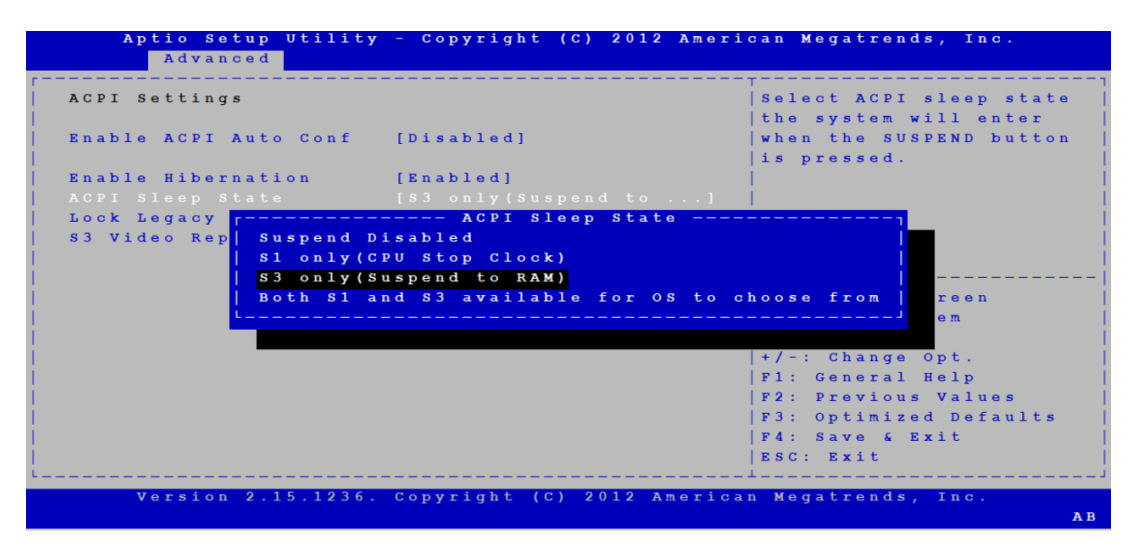

### Lock Legacy Resources The default configuration is [Disabled].

 S3 Video Repost The default configuration is [Disabled].

### 5.2.2.2 S5 RTC Wake Settings

### Wake System with Fixed Time

The default configuration is [Disabled].

| Aptio Setup Utility<br>Advanced                                                                                                    | 7 - Copyright (C) | 2012 American Megatrends, Inc. |
|----------------------------------------------------------------------------------------------------|-------------------|--------------------------------|
| Wake system with Fixe                                                                                                    | [Disabled]        | Enable or disable              |
|                                                                                                    |                   | System wake on alarm           |
|                                                                                                    |                   | event. When enabled,           |
|                                                                                                    |                   | System will wake on the        |
|                                                                                                    |                   | hr::min::sec specified         |
|                                                                                                    |                   |                                |
| i de la companya de la companya de la companya de la companya de la companya de la companya de la companya de l                                                                                                    |                   |                                |
| i -                                                                                                    |                   |                                |
| i -                                                                                                    |                   |                                |
| 1                                                                                                    |                   |                                |
| 1 Contraction of the second second second second second second second second second second second second second                                                                                                    |                   | ><: Select Screen              |
| I contract the second second se |                   | ↑↓: Select Item                |
| 1 Contraction of the second second second second second second second second second second second second second                                                                                                    |                   | Enter: Select                  |
| 1 Contract of the second second second second second second second second second second second second second s                                                                                                    |                   | +/-: Change Opt.               |
| 1 Contraction of the second second second second second second second second second second second second second                                                                                                    |                   | F1: General Help               |
| L. C. C. C. C. C. C. C. C. C. C. C. C. C.                                                                                                    |                   | F2: Previous Values            |
| 1 contract of the second second second second second second second second second second second second second s                                                                                                    |                   | F3: Optimized Defaults         |
| 1 contract of the second second second second second second second second second second second second second s                                                                                                    |                   | F4: Save & Exit                |
| I contract the second second se |                   | ESC: Exit                      |
|                                                                                                    |                   |                                |
| Version 2.15.1236.                                                                                                    | Copyright (C) 2   | 012 American Megatrends, Inc.  |

### 5.2.2.3 CPU Configuration

This item displays the CPU parameters for reference. Users can configure the CPU parameters according to their preferences.

| CPU Configuration       |                    | Enabled for Windows XP     |
|-------------------------|--------------------|----------------------------|
|                         |                    | 📕   and Linux (OS optimize |
| Intel(R) Core(TM) i7-47 | 7705 CPU @ 3.10GHz | for Hyper-Threading        |
| CPU Signature           | 306с3              | Technology) and            |
| Processor Family        | 6                  | Disabled for other OS      |
| licrocode Patch         | 9                  | (OS not optimized for      |
| SB Speed                | 100 MHz            | Hyper-Threading            |
| fax CPU Speed           | 3100 MHz           | Technology). When          |
| Ain CPU Speed           | 800 MHz            | Disabled only one          |
| CPU Speed               | 3500 MHz           |                            |
| Processor Cores         | 4                  | ><: Select Screen          |
| Intel HT Technology     | Supported          |                            |
| Intel VT-x Technology   | Supported          | Enter: Select              |
| Intel SMX Technology    | Supported          | +/-: Change Opt.           |
| 54-bit                  | Supported          | F1: General Help           |
| EIST Technology         | Supported          | F2: Previous Values        |
| CPU C3 state            | Supported          | F3: Optimized Defaults     |
| CPU C6 state            | Supported          | F4: Save & Exit            |
| CPU C7 state            | Supported          | ESC: Exit                  |

|              | Advanced           | y - copyright (C) 2012 A | imerican Megatrends, inc. |
|--------------|--------------------|--------------------------|---------------------------|
|              |                    |                          | ·                         |
|              |                    |                          | Optimize between          |
| ь1           | Data Cache         | 32 kB x 4                | performance and power     |
| ь1           | Code Cache         | 32 kB x 4                | 📕   savings.              |
| ь2           | Cache              | 256 kB x 4               |                           |
| ь 3          | Cache              | 8192 kB                  |                           |
|              |                    |                          |                           |
| Нур          | er-threading       | [Enabled]                |                           |
| Act          | ive Processor Core | [A11]                    |                           |
| 0 <b>v</b> e | rclocking lock     | [Disabled]               |                           |
| Lim          | it CPUID Maximum   | [Disabled]               |                           |
| Ехе          | cute Disable Bit   | [Enabled]                | ><: Select Screen         |
| Int          | el Virtualization  | [Enabled]                | : Select Item             |
| Har          | dware Prefetcher   | [Enabled]                | Enter: Select             |
| Adj          | acent Cache Line P | [Enabled]                | 📕   + / - : Change Opt.   |
| CPU          | AES                | [Enabled]                | F1: General Help          |
| Воо          | t performance mode | [Turbo Performance]      | F2: Previous Values       |
| EIS          | т                  | [Enabled]                | F3: Optimized Defaults    |
| Tur          | bo Mode            | [Enabled]                | F4: Save & Exit           |
|              |                    |                          | ESC: Exit                 |

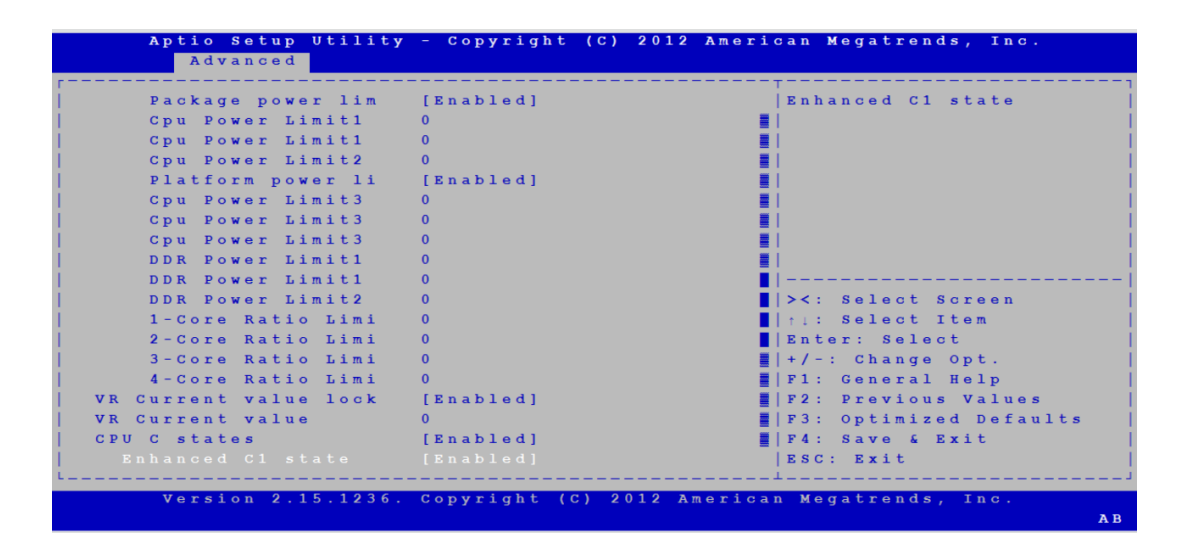

| Aptio Setup Utility<br>Advanced | y - Copyright (C) 2 | 2012 American Megatrends, Inc.  |
|---------------------------------|---------------------|---------------------------------|
|                                 | [Enabled]           | Disabled: ACPI thermal          |
| CPU C6 report                   | [Enabled]           | Imanagement uses EC             |
| C6 Latency                      | [Short]             | <pre></pre>                     |
| CPU C7 report                   | [CPU C7s]           | values.                         |
| C7 Latency                      | [Long]              | E Enabled: ACPT thermal         |
| C1 state auto demot             | [Enabled]           | Imanagement uses DTS SMM        |
| C3 state auto demot             | [Enabled]           | Imechanism to obtain CPU        |
| Package C state dem             | [Disabled]          | <pre></pre>                     |
| C1 state auto undem             | [Enabled]           | Out of Spec: ACPT               |
| C3 state auto undem             | [Enabled]           | =                               |
| Package C state und             | [Disabled]          | ■/<br>■ ><: Select Screen       |
| C state Pre-Wake                | [Enabled]           | It: Select Item                 |
| G lock                          | [Enabled]           | Enter: Select                   |
| ackage C State limit            | [AUTO]              | <pre>=   +/-: Change Opt.</pre> |
| akeTinv Feature                 | [Disabled]          | F1: General Help                |
| CC Activation Offset            | 0                   | F2: Previous Values             |
| ntel TXT(LT) Support            | [Disabled]          | F3: Optimized Defaults          |
| CPI T State                     | [Disabled]          | F4: Save & Exit                 |
|                                 | [Disabled]          | ESC: Exit                       |
|                                 |                     |                                 |

| Aptio Setup Utili     | ty – Copyright (C) 2 | 012 American Megatrends, Inc. |
|-----------------------|----------------------|-------------------------------|
| Advanced              |                      |                               |
| CPU C3 Report         | [Enabled]            | Disabled: ACPI thermal        |
| CPU C6 report         | [Enabled]            | ■ management uses EC          |
| C6 Latency            | [Short]              | I reported temperature        |
| CPU C7 report         | [CPU C7s]            | values.                       |
| C7 Latency            | [Long]               | Enabled: ACPI thermal         |
| C1 state auto demot   | [Enabled]            | Imanagement uses DTS SM       |
| C3 state auto demot   | [Enabled]            | Imechanism to obtain CP       |
| Package C state dem   | [Disabled]           | temperature values.           |
| C1 state auto undem   | [Enabled]            | Out of Spec: ACPI             |
| C3 state auto undem   | [Enabled]            |                               |
| Package C state und   | [Disabled]           | ><: Select Screen             |
| C state Pre-Wake      | [Enabled]            | <br>■ ↑↓: Select Item         |
| CFG lock              | [Enabled]            | Enter: Select                 |
| Package C State limit | [AUTO]               | +/-: Change Opt.              |
| LakeTiny Feature      | [Disabled]           | F1: General Help              |
| TCC Activation Offset | 0                    | F2: Previous Values           |
| Intel TXT(LT) Support | [Disabled]           | F3: Optimized Defaults        |
| ACPI T State          | [Disabled]           | F4: Save & Exit               |
|                       |                      | ESC: Exit                     |
|                       |                      |                               |

# Chapter 5 AMI BIOS Setup

### 5.2.2.4 SATA Configuration

This page provides a list of the SATA-enabled devices installed in or connected to the system.

| Aptio<br>Adv | Setup Utili<br>anced | ty – Copyright (C) 2012           | American Megatrends, Inc. |
|--------------|----------------------|-----------------------------------|---------------------------|
| SATA Contr   | oller(s)             | [Enabled]                         | Enable or disable SATA    |
| SATA Mode    | Selection            | [IDE]                             | Device.                   |
| Serial ATA   | Port 1               | Empty                             |                           |
| Software     | Preserve             | Unknown                           |                           |
| Serial ATA   | Port 2               | Empty                             |                           |
| Software     | Preserve             | Unknown                           |                           |
| Serial ATA   | Port 3               | Empty                             |                           |
| Software     | Preserve             | Unknown                           |                           |
| Serial ATA   | Port 4               | ST9160314AS (160.                 |                           |
| Sortware     | Preserve<br>Dont F   | SUPPORTED<br>HI-DW-SW DUDDA AWADI | Select Screen             |
| Serial ATA   | POIL 5               | N/A                               | Pri: Select item          |
| Sorial ATA   | Port 6               | Empty                             | +/-: Change Ont           |
| Software     | Preserve             | Unknown                           | F1: General Help          |
|              |                      |                                   | F2: Previous Values       |
|              |                      |                                   | F3: Optimized Defaults    |
|              |                      |                                   | F4: Save & Exit           |
|              |                      |                                   | ESC: Exit                 |
|              |                      |                                   |                           |

Users can also set the HDD mode to either IDE, AHCI, or RAID.

| Aptio Setup Utility<br>Advanced                                                  | - Copyright (C) 2012 Ameri | can Megatrends, Inc.                                          |
|----------------------------------------------------------------------------------|----------------------------|---------------------------------------------------------------|
| <b>SATA Controller(s)</b><br>   SATA Mode Selection                              | [Enabled]<br>[IDE]         | Determines how SATA<br>controller(s) operate.                 |
| Serial ATA Port 1<br>   Software Preserve                                        | Empty<br>Unknown           |                                                               |
| Serial ATA Port 3<br>Serial ATA Port 3<br>Software Preserve                      |                            |                                                               |
| Serial ATA Port 4<br>Software Preserve<br>Serial ATA Port 5<br>Software Preserve | RAID                       | Select Screen<br>Select Item                                  |
| Serial ATA Port 6<br>Software Preserve                                           | Empty<br>Unknown           | +/-: Change Opt.<br> F1: General Help<br> F2: Previous Values |
|                                                                                  |                            | F3: Optimized Defaults<br> F4: Save & Exit<br> ESC: Exit      |
| version 2.15.1236.                                                               | Copyright (C) 2012 America | n Megatrends, Inc.                                            |

### 5.2.2.5 Intel® Rapid Start Technology

### Intel® Rapid Start Technology

The default configuration is [Disabled].

| Aptio Setup Utili<br>Advanced | ty – Copyright (C) 201 | l? American Megatrends, Inc. |
|-------------------------------|------------------------|------------------------------|
| Intel(R) Rapid Start          | [Disabled]             | Enable or disable            |
|                               |                        | Intel(R) Rapid Start         |
|                               |                        | Technology.                  |
|                               |                        |                              |
|                               |                        |                              |
|                               |                        |                              |
|                               |                        |                              |
|                               |                        |                              |
|                               |                        |                              |
|                               |                        |                              |
|                               |                        | ><: Select Screen            |
|                               |                        | † 1: Select Item             |
|                               |                        | Enter: Select                |
|                               |                        | +/-: Change Opt.             |
|                               |                        | Fi: General help             |
|                               |                        | F3: Optimized Defaults       |
|                               |                        | PA: Save C Prit              |
|                               |                        | FSC · Evit                   |
|                               |                        |                              |

### 5.2.2.6 PCH-FW Configuration

This page displays ME version information.

### MDES BIOS Status Code

The default configuration is [Disabled].

| Aptio Setup Utili    | ty - Copyright (C) 2012 A | merican Megatrends, Inc.  |
|----------------------|---------------------------|---------------------------|
| Advanced             |                           |                           |
| IE FW Version        | 9.0.13.1402               | <br> Configure Management |
| IE Firmware Mode     | Normal Mode               | Engine Technology         |
| E Firmware Type      | Full Sku Firmware         | Parameters                |
| E Firmware SKU       | 5 M B                     |                           |
| DES BIOS Status Code | [Disabled]                |                           |
|                      |                           |                           |
|                      |                           |                           |
|                      |                           |                           |
|                      |                           |                           |
|                      |                           |                           |
|                      |                           | ><: Select Screen         |
|                      |                           | ↑↓: Select Item           |
|                      |                           | Enter: Select             |
|                      |                           | +/-: Change Opt.          |
|                      |                           | F1: General Help          |
|                      |                           | F2: Previous Values       |
|                      |                           | F3: Optimized Defaults    |
|                      |                           | F4: Save & Exit           |
|                      |                           | ESC: Exit                 |
|                      |                           |                           |
|                      |                           | nicon Mogotnende Inc      |

### Me FW Image Re-Flash

The default configuration is [Disabled].

| Aptio Setup Uti<br>Advanced | ility - Copyright  | (C) 2012 American                           | Megatrends,                                                                                  | Inc.                         |
|-----------------------------|--------------------|---------------------------------------------|----------------------------------------------------------------------------------------------|------------------------------|
| Me FW Image Re-Fla:         | h [Disabled]       | E n<br>  I m<br>                            | able/Disable<br>age Re-Flash                                                                 | Me FW  <br>function.  <br>   |
|                             |                    | <br> <br> ><<br>  t i<br>  En               | : Select Scre<br>: Select Item<br>ter: Select                                                | e n                          |
|                             |                    | + /<br>  F1<br>  F2<br>  F3<br>  F4<br>  E5 | -: Change Opt<br>: General Hel<br>: Previous Va<br>: Optimized D<br>: Save & Exit<br>C: Exit | p<br>lues  <br>efaults  <br> |
| Version 2.15.1              | 1236. Copyright (C | ) 2012 American M                           | egatrends, In                                                                                | c .                          |

### 5.2.2.7 Intel® Anti-Theft Technology Configuration

- Intel® Anti-Theft Technology The default configuration is [Enabled].
- Enter Intel® AT Suspend Mode The default configuration is [Disabled].

| Aptio Setup Utility – Copyright (C) 2012 Amer<br>Advanced | cican Megatrends, Inc.  |
|-----------------------------------------------------------|-------------------------|
|                                                           | Enable/Disable Intel(R) |
| Intel(R) Anti-Theft Technology Configuration              | AT in BIOS for testing  |
|                                                           | only.                   |
|                                                           |                         |
| Enter Intel(R) AT Sus [Disabled]                          |                         |
|                                                           |                         |
|                                                           |                         |
|                                                           |                         |
|                                                           |                         |
|                                                           |                         |
|                                                           | ><: Select Screen       |
|                                                           | ↑↓: Select Item         |
|                                                           | Enter: Select           |
|                                                           | +/-: Change Opt.        |
|                                                           | F1: General Help        |
|                                                           | F2: Previous Values     |
|                                                           | F3: Optimized Defaults  |
|                                                           | F4: Save & Exit         |
|                                                           | ESC: Exit               |
|                                                           |                         |
| Version 2.15.1236. Copyright (C) 2012 Americ              | an Megatrends, Inc.     |

### 5.2.2.8 Intel AMT

| Aptio Setup Utility -<br>Advanced  | · Copyright (C) 2012 Americ |
|------------------------------------|-----------------------------|
| Intel AMT                          | [Enabled]                   |
| BIOS Hotkey Pressed                | [Disabled]                  |
| MEBx Selection Screen              | [Disabled]                  |
| Hide Un-Configure ME Confirmation  | [Disabled]                  |
| MEBx Debug Message Output          | [Disabled]                  |
| Un-Configure ME                    | [Disabled]                  |
| Amt Wait Timer                     | 0                           |
| Disable ME                         | [Disabled]                  |
| ASF                                | [Enabled]                   |
| Activate Remote Assistance Process | [Disabled]                  |
| USB Configure                      | [Enabled]                   |
| PET Progress                       | [Enabled]                   |
| AMT CIRA Timeout                   | 0                           |
| WatchDog                           | [Disabled]                  |
| OS Timer                           | 0                           |
| BIOS Timer                         | 0                           |
|                                    |                             |

### Intel AMT

The default configuration is [Enabled]. Intel Active Management Technology (AMT) is hardware based and supports remote management and out-band security.

BIOS Hotkey Pressed

The default configuration is [Disabled].

MEBx Selection Screen

The Intel Management Engine BIOS Extension (MEBx) item can be used to select screen function. The default configuration is [Disabled].

Hide Un-Configure ME Confirmation The default configuration is [Disabled]

The default configuration is [Disabled].

MEBx Debug Message Output

The default configuration is [Disabled].

Un-Configure ME

The default configuration is [Disabled].

### AMT Wait Time

The wait time to enter AMT is set as 0 as a default.

### Disable ME

The default configuration is [Disabled]. Users can enable this function if required.

ASF

The default configuration is [Enabled].

Activate Remote Assistance Process
 The default configuration is [Disabled].

USB Configure

The default configuration is [Enabled].

PET Progress

The default configuration is [Enabled].

AMT CIRA Timeout

The value is set as 0 by default and cannot be modified.

### Watchdog

The default configuration is [Disabled]. Users can enable this function if required. The OS timer and BIOS timer are only effective when the Watchdog function is enabled.

### 5.2.2.9 USB Configuration

| Aptio Setup Utility                                                                                              | - Copyright (C)  | 2012 American Megatrends, Inc. |
|----------------------------------------------------------------------------------------------------|------------------|--------------------------------|
| Advanced                                                                                                    |                  |                                |
| USB Configuration                                                                                                |                  | Enables Legacy USB             |
|                                                                                                    |                  | support. AUTO option           |
| USB Module Version                                                                                               | 8.10.27          | disables legacy support        |
|                                                                                                    |                  | if no USB devices are          |
| USB Devices:                                                                                                    |                  | connected. DISABLE             |
| 1 Mouse, 1 Point,                                                                                                | 2 Hubs           | option will keep USB           |
|                                                                                                    |                  | devices available only         |
| Legacy USB Support                                                                                               |                  | for EFI applications.          |
| XHCI Hand-off                                                                                                    | [Enabled]        |                                |
| EHCI Hand-off                                                                                                    | [Disabled]       |                                |
| USB Mass Storage Driv                                                                                            | [Enabled]        | ><: Select Screen              |
| l de la companya de la companya de la companya de la companya de la companya de la companya de la companya de l  |                  | ↑↓: Select Item                |
| USB hardware delays a                                                                                            |                  | Enter: Select                  |
| USB transfer time-out                                                                                            | [20 sec]         | +/-: Change Opt.               |
| Device reset time-out                                                                                            | [20 sec]         | F1: General Help               |
| l de la companya de la companya de la companya de la companya de la companya de la companya de la companya de l  |                  | F2: Previous Values            |
| I see a second second second second second second second second second second second second second second second |                  | F3: Optimized Defaults         |
| I see a second second second second second second second second second second second second second second second |                  | F4: Save & Exit                |
|                                                                                                    |                  | ESC: Exit                      |
| L                                                                                                    |                  |                                |
| Version 2.15.1236.                                                                                               | Copyright (C) 20 | 12 American Megatrends, Inc.   |

 Legacy USB Support The default configuration is [Enabled].

 XHCI Hand-Off The default configuration is [Enabled].
 EHCI Hand-Off]

The default configuration is [Disabled].

 USB Mass Storage Driver Support The default configuration is [Enabled].

### USB Transfer Timeout

The default value for this parameter is [20 seconds]. The options are 1 sec, 5 sec, 10 sec, and 20 sec.

Device Reset Timeout The default value for this parameter is [20 seconds]. The options are 10 sec, 20 sec, 30 sec, and 40 sec.

### Device Power-Up Delay The default configuration is [Auto]. Users can select between [Auto] and [Manual].

### 5.2.2.10 Super IO Configuration

| uper IO Configuratio | o n        | Set Parameters of      |
|----------------------|------------|------------------------|
|                      |            | Serial Port 1 (COMA)   |
| uper IO Chip         | NCT6776F   |                        |
|                      |            |                        |
| erial Port 2 Config  | ration     |                        |
| igital I/O Configura | tion       |                        |
|                      |            |                        |
| mart Fan Function    | [Enabled]  |                        |
| mart Fan Mode Confi  | guration   |                        |
|                      |            |                        |
| ase Open Warning     | [Disabled] | ><: Select Screen      |
| ake On Ring          | [Disabled] | ↑↓: Select Item        |
| eep S4/S5            | [Disabled] | Enter: Select          |
| atch Dog Timer       | [Disabled] | +/-: Change Opt.       |
|                      |            | F1: General Help       |
|                      |            | F2: Previous Values    |
|                      |            | F3: Optimized Defaults |
|                      |            | F4: Save & Exit        |
|                      |            | ESC: Exit              |

### Serial Port 1 Configuration

The default configuration is [Auto]. Users can set the COM1 address according to their application requirements.

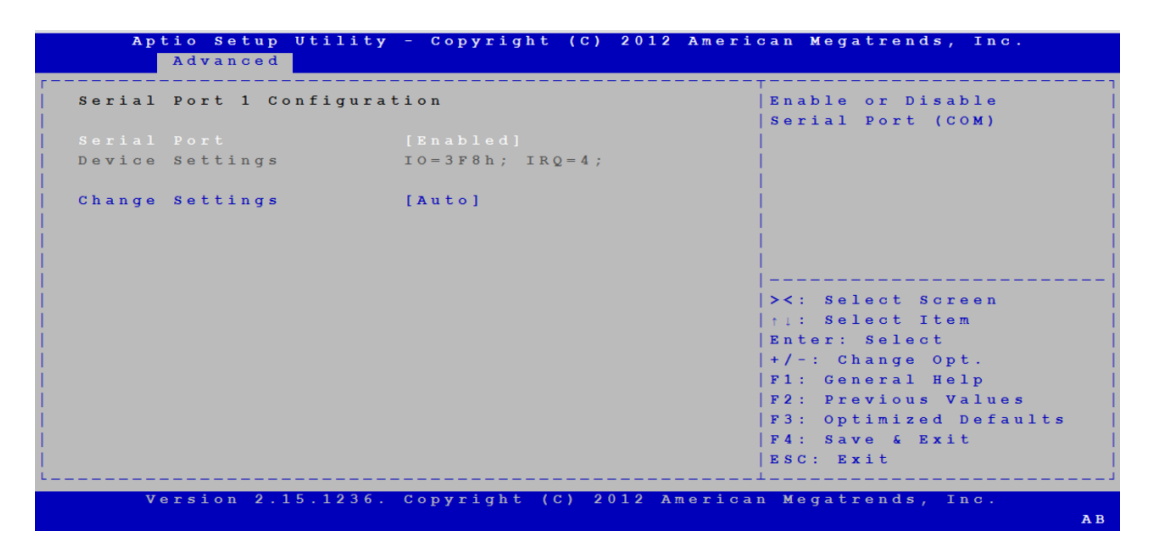

### Serial Port 2 Configuration

The default configuration is [Auto]. Users can set the COM2 address according to their application requirements.

| erial | Port 2 Config | guration                  | Enable or Disable                          |
|-------|---------------|---------------------------|--------------------------------------------|
|       |               |                           | Serial Port (COM)                          |
|       |               |                           |                                            |
| evice | Settings      | IO = 2 F 8 h; $IRQ = 3$ ; |                                            |
| hango | Sottings      | [Auto]                    |                                            |
| awige | Nodo          | [Atomial Comial Dom ]     |                                            |
|       |               |                           | <br> ><: Select Screen<br>  1: Select Item |
|       |               |                           | +/-: Change Opt.                           |
|       |               |                           | F1: General Help                           |
|       |               |                           | F2: Previous Values                        |
|       |               |                           | F3: Optimized Defaults                     |
|       |               |                           | F4: Save & Exit                            |
|       |               |                           | ESC: Exit                                  |

### Device Mode

The default configuration is [Standard Serial Port Mode]. Users can also configure this item as [IrDA 1.0(HP SIR) mode] or [ASKIR mode].

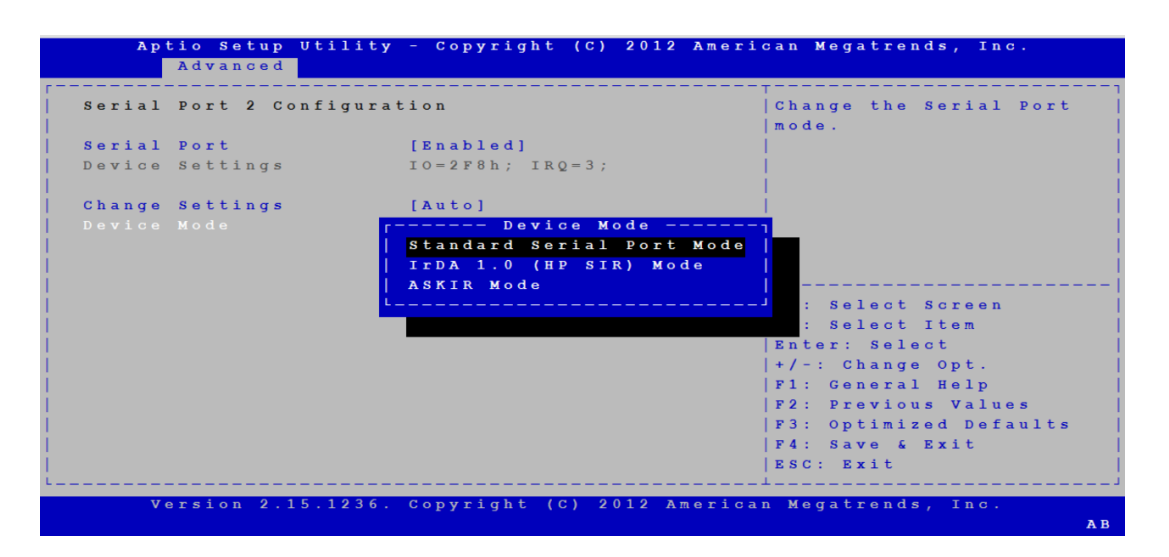

### Digital I/O Configuration

The default configuration for the Digital I/O Pins is [Input]. Users can set these items as [Output High] or [Output Low] according to their usage requirements.

|     | Aptio Setup<br>Advanced | Utility - Copyright () | C) 2012 American Megatrends, Inc.     |
|-----|-------------------------|------------------------|---------------------------------------|
| [   | Digital I/O Con         | figuration             | Configure Digital I/O<br>  Pin.       |
| i - |                         |                        | i i i i i i i i i i i i i i i i i i i |
| i - | Digital I/O Pin         | 2 [Input]              |                                       |
| i - | Digital I/O Pin         | 3 [Input]              |                                       |
| i - | Digital I/O Pin         | 4 [Input]              |                                       |
| i - | Digital I/O Pin         | 5 c Digital I          |                                       |
| i - | Digital I/O Pin         | 6 Input                |                                       |
| 1   | Digital I/O Pin         | 7 Output High          |                                       |
| 11  | Digital I/O Pin         | 8 0 utput Low          |                                       |
| 1.  | bigitui i,o iin         |                        | : Select Screen                       |
| 1   |                         |                        | · Select Item                         |
| 1   |                         |                        | Reter: Select Item                    |
| 1   |                         |                        | Enter: Select                         |
| 1   |                         |                        | +/-: Change opt.                      |
| 1   |                         |                        | FI: General Help                      |
| 1   |                         |                        | F2: Previous Values                   |
| 1   |                         |                        | F3: Optimized Defaults                |
|     |                         |                        | F4: Save & Exit                       |
|     |                         |                        | ESC: Exit                             |
| L _ |                         |                        |                                       |
|     | Version 2.              | 15.1236. Copyright (C) | 2012 American Megatrends, Inc.        |
|     |                         |                        | A B                                   |

### Smart Fan Function

The default configuration is [Enabled].

### Smart Fan Mode Configuration

This item is used to configure the CPU fan and system fan mode.

| mart Fan Mode Co | nfigur | ation               | CPU Fan Mode Select    |
|------------------|--------|---------------------|------------------------|
|                  |        |                     |                        |
| PUFAN Temperatur | e 1    | 4 0                 |                        |
| PUFAN DC/PWM 1   |        | 127                 |                        |
| PUFAN Temperatur | :e 2   | 5 7                 |                        |
| PUFAN DC/PWM 2   |        | 170                 |                        |
| PUFAN Temperatur | :e 3   | 74                  |                        |
| PUFAN DC/PWM 3   |        | 214                 |                        |
| PUFAN Temperatur | e 4    | 9 0                 |                        |
| PUFAN DC/PWM 4   |        | 2 5 5               | ><: Select Screen      |
| PUFAN Critical 1 | 'empe  | 9 0                 | †1: Select Item        |
| PUFAN Critical 7 | 'emp   | 1                   | Enter: Select          |
|                  |        |                     | +/-: Change Opt.       |
| ystem Fan Mode   |        | [SMART FAN IV Mode] | F1: General Help       |
| YSFAN Temperatur | e 1    | 4 0                 | F2: Previous Values    |
| YSFAN DC/PWM 1   |        | 127                 | F3: Optimized Defaults |
| YSFAN Temperatur | e 2    | 5 7                 | F4: Save & Exit        |
| YSFAN DC/PWM 2   |        | 170                 | ESC: Exit              |

### Case Open Warning

The default configuration is [Disabled]. Users can enable this function if required.

| Super IO Configuratio | n          | Enable or Disable Case |
|-----------------------|------------|------------------------|
|                       |            | Open Warning           |
| Super IO Chip         | NCT6776F   |                        |
| Serial Port 1 Configu | ration     |                        |
| Serial Port 2 Configu | ration     |                        |
| Digital I/O Configura | tion       |                        |
|                       |            |                        |
| Smart Fan Function    | [Enabled]  |                        |
| Smart Fan Mode Config | guration   |                        |
|                       |            |                        |
|                       |            | ><: Select Screen      |
| Wake On Ring          | [Disabled] | ↑↓: Select Item        |
| Deep S4/S5            | [Disabled] | Enter: Select          |
| Watch Dog Timer       | [Disabled] | +/-: Change Opt.       |
|                       |            | F1: General Help       |
|                       |            | F2: Previous Values    |
|                       |            | F3: Optimized Defaults |
|                       |            | F4: Save & Exit        |
|                       |            | ESC: Exit              |

### Wake On Ring

The default configuration is [Disabled]. Users can enable this function if required.

### Deep S4/S5

The default configuration is [Disabled]. Users can enable this function if required.

### Watch Dog Timer

The default configuration is [Disabled]. Users can enable this function if required.

### 5.2.2.11 H/W Monitor

| Aptio Setup Utility  | - Copyright (C) 20 | 12 American Megatrends, Inc. |
|----------------------|--------------------|------------------------------|
| Advanced             |                    |                              |
|                      |                    | Enabled or Disabled          |
| System temperature   | : +33°C            | ACPI Shutdown                |
| PU temperature (PECI | : +49°C            | Temperature                  |
|                      |                    |                              |
| PUFAN Speed          | : 3284 RPM         |                              |
| YSFAN1 Speed         | : N/A              |                              |
| YSFAN2 Speed         | : 1753 RPM         |                              |
| YSFAN3 Speed         | : 1708 RPM         |                              |
| YSFAN4 Speed         | : N/A              |                              |
|                      |                    | I                            |
| CORE                 | : +1.672 V         | ><: Select Screen            |
| 1 2 V                | : +11.457 V        | † 1 : Select Item            |
| 5 V                  | : +4.734 V         | Enter: Select                |
| 5 V S B              | : +4.670 V         | <pre> +/-: Change Opt.</pre> |
| 3.3V                 | : +3.055 V         | F1: General Help             |
| BAT                  | : +2.768 V         | F2: Previous Values          |
|                      |                    | F3: Optimized Defaults       |
| PU Warning Temperatu | [Disabled]         | 📕   F4: Save & Exit          |
|                      |                    | ESC: Exit                    |
|                      |                    |                              |

### System Temperature

This item shows the current temperature of the entire machine.

### CPU Temperature (PECI)

This item shows the current temperature of the CPU.

### CPU Fan Speed

This item shows the current CPU fan speed.

 SYSFAN 1 Speed There is no SYSFAN1 installed, so no speed is displayed.

### SYSFAN 2 Speed

This item shows the current speed of SYSFAN 2.

SYSFAN 3 Speed

This item shows the current speed of SYSFAN 3.

### SYSFAN 4 Speed

There is no SYSFAN4 installed, so no speed is displayed.

### CPU Warning Temperature

The default configuration is [Disabled]. Users can configure this item according to their usage requirements.

### ACPI Shutdown Temperature

The default configuration is [Disabled]. Users can configure this item according to their usage requirements.

### 5.2.2.12 Second Super IO Configuration

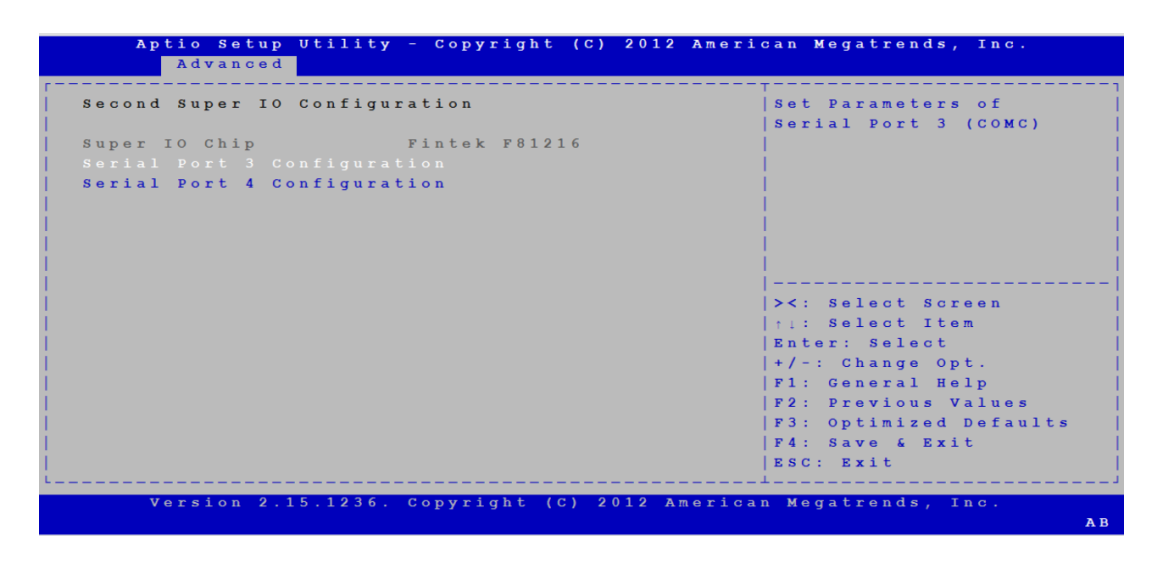

### **Serial Port 3 Configuration**

| Serial Port 3 Config | uration                           | Select an optimal      |
|----------------------|-----------------------------------|------------------------|
|                      |                                   | setting for Super IO   |
| Serial Port          | [Enabled]                         | device.                |
| evice Settings       | IO = 3 E 8 h; $IRQ = 10$ ;        |                        |
| hange Settings       |                                   |                        |
| SA85 AUTO FLOW       | ſ Change Settings                 |                        |
|                      | Auto                              |                        |
|                      | I O = 3 E 8 h; $I R Q = 1 0$ ;    | 1                      |
|                      | IO = 3 E 8 h; IRQ = 5, 10;        |                        |
|                      | I O = 2 E 8 h ; I R Q = 5 , 1 0 ; | <: Select Screen       |
|                      | L                                 | I: Select Item         |
|                      |                                   | nter: Select           |
|                      |                                   | +/-: Change Opt.       |
|                      |                                   | F1: General Help       |
|                      |                                   | F2: Previous Values    |
|                      |                                   | F3: Optimized Defaults |
|                      |                                   | F4: Save & Exit        |
|                      |                                   | ESC: Exit              |

Serial Port

The default configuration is [Enabled].

### Change Settings

The default configuration is [Auto]. Users can configure the COM3 address according to their application requirements.

### RS485 Auto Flow

The default configuration is [Disabled].

### **Serial Port 4 Configuration**

| Serial Port 4 Configuration Serial Port 4 Configuration Serial Port (Enabled) Device Settings IO=2E8h; IRQ=5; Change Settings (Auto) IO=2E8h; IRQ=5; IO=2E8h; IRQ=5; IO=2E8h; IRQ=5,10; IO=2E8h; IRQ=5,10;                                                                                                    | Aptio Setup Uti<br>Advanced | lity - Copyright (C) 2012 Am                                                                   | nerican Megatrends, Inc.                                                                                                    |
|----------------------------------------------------------------------------------------------------|-----------------------------|------------------------------------------------------------------------------------------------|----------------------------------------------------------------------------------------------------|
| Serial Port [Enabled]<br>Device Settings IO-2E8h; IRQ=5;<br>Change Settings [Auto]<br>  Auto<br>  IO-2E8h; IRQ=5;                                                                                                    | Serial Port 4 Confi         | Juration                                                                                       | Select an optimal                                                                                                    |
| Device Settings<br>Change Settings<br>Change Settings<br>[Auto]<br>[ Auto]<br>[ Auto]<br>[ 10=2E8h; IRQ=5;<br>[ 10=3E8h; IRQ=5,10;<br>[ 10=2E8h; IRQ=5,10;<br>[ 10=2E8h; IRQ | and all prot                | (mark) - 41                                                                                    | setting for Super IO                                                                                                    |
| Change Settings [Auto]<br>[Auto]<br>[ Auto]<br>[ Auto]<br>[ Io-2E8h; IRQ=5;<br>[ Io-3E8h; IRQ=5,10;<br>[ Io-2E8h; IRQ=5,10;<br>[ Io-2E8h; IRQ=5,10   | Serial Port                 | [Enabled]                                                                                      | device.                                                                                                    |
| Change Settings [Auto] Auto [I0-2E8h; IRQ-5; [I0-3E8h; IRQ-5,10; [I0-2E8h; IRQ-5,10; [I0-2E8h; IRQ-5,10; [                                                                                                    | Device settings             | 10-2E0H; IKQ-5;                                                                                |                                                                                                    |
| <pre>r Change Settings</pre>                                                                                                    |                             |                                                                                                |                                                                                                    |
|                                                                                                    |                             | <pre> Change Settings   Auto   I0=2E8h; IRQ=5;   I0=3E8h; IRQ=5,10;   I0=2E8h; IRQ=5,10;</pre> | <pre>&lt;: Select Screen 1: Select Item nter: Select +/-: Change Opt. F1: General Help F2: Previous Values F3: Optimized Defaults F4: Save &amp; Exit ESC: Exit</pre> |
|                                                                                                    |                             |                                                                                                |                                                                                                    |

### Serial Port

The default configuration is [Enabled].

### Change Settings

The default configuration is [Auto]. Users can configure the COM4 address according to their application requirements.

### 5.2.2.13 Serial Port Console Redirection

|                                            | Console Redirection    |
|--------------------------------------------|------------------------|
| ом 0                                       | Enable or Disable.     |
|                                            |                        |
| onsole Redirection Settings                |                        |
| OM1(Pci Bus0,Dev22,Func3)                  |                        |
| onsole Redirection [Enabled]               |                        |
| onsole Redirection Settings                |                        |
| erial Port for Out-of-Band Management/     |                        |
| indows Emergency Management Services (EMS) | ><: Select Screen      |
| onsole Redirection [Disabled]              | ↑↓: Select Item        |
| onsole Redirection Settings                | Enter: Select          |
|                                            | +/-: Change Opt.       |
|                                            | F1: General Help       |
|                                            | F2: Previous Values    |
|                                            | F3: Optimized Defaults |
|                                            | F4: Save & Exit        |
|                                            | ESC: Exit              |

### ConsoleRedirection

The default configuration is [Disabled]. Users can enable this function according to their usage requirements.

### 5.2.3 Chipset Setup

### 5.2.3.1 PCH-IO Configuration

| Aptio Setup Utility - Copyright (C) 2<br>Main Advanced Chipset Boot Security | 012 American Megatrends, Inc.<br>Save & Exit |
|------------------------------------------------------------------------------|----------------------------------------------|
| PCH-IO Configuration                                                         | PCH Parameters                               |
| System Agent (SA) Configuration                                              |                                              |
|                                                                              |                                              |
|                                                                              |                                              |
|                                                                              |                                              |
|                                                                              |                                              |
|                                                                              |                                              |
|                                                                              |                                              |
|                                                                              |                                              |
|                                                                              | ><: Select Screen                            |
|                                                                              | † 1 : Select Item                            |
|                                                                              | Enter: Select                                |
|                                                                              | +/-: Change Opt.                             |
|                                                                              | F1: General Help                             |
|                                                                              | F2: Previous Values                          |
|                                                                              | F3: Optimized Defaults                       |
|                                                                              | F4: Save & Exit                              |
|                                                                              | ESC: EXIt                                    |
| $V_{P}$ rsion 2 15 1236 Convright (C) 201                                    | 2 American Medatrends Inc                    |
| version z.is.izso. copyright (c) zor                                         | z American Megacrenus, 1nc.                  |

### USB Configuration

| Aptio Setup Utility<br>Chipse | - Copyright (C) 201<br>st | 2 American Megatrends, Inc. |
|-------------------------------|---------------------------|-----------------------------|
| Intel PCH RC Version          | 1.6.0.0                   | USB Configuration           |
| Intel PCH SKU Name            | Q 8 7                     | settings                    |
| Intel PCH Rev ID              | 05/C2                     |                             |
|                               |                           |                             |
| PCH Azalia Configuratio       | n                         |                             |
| LAN1 Controller               | [Enabled]                 |                             |
| LAN1 PXE OPROM                | [Disabled]                |                             |
| Wake on LAN                   | [Disabled]                |                             |
|                               |                           | ><: Select Screen           |
| LAN2 Controller               | [Enabled]                 | ↑↓: Select Item             |
| LAN2 PXE OPROM                | [Disabled]                | Enter: Select               |
|                               |                           | +/-: Change Opt.            |
| PCIE Wake                     | [Disabled]                | F1: General Help            |
|                               |                           | F2: Previous Values         |
| Restore AC Power Loss         | [Power Off]               | F3: Optimized Defaults      |
|                               |                           | F4: Save & Exit             |
|                               |                           | ESC: Exit                   |

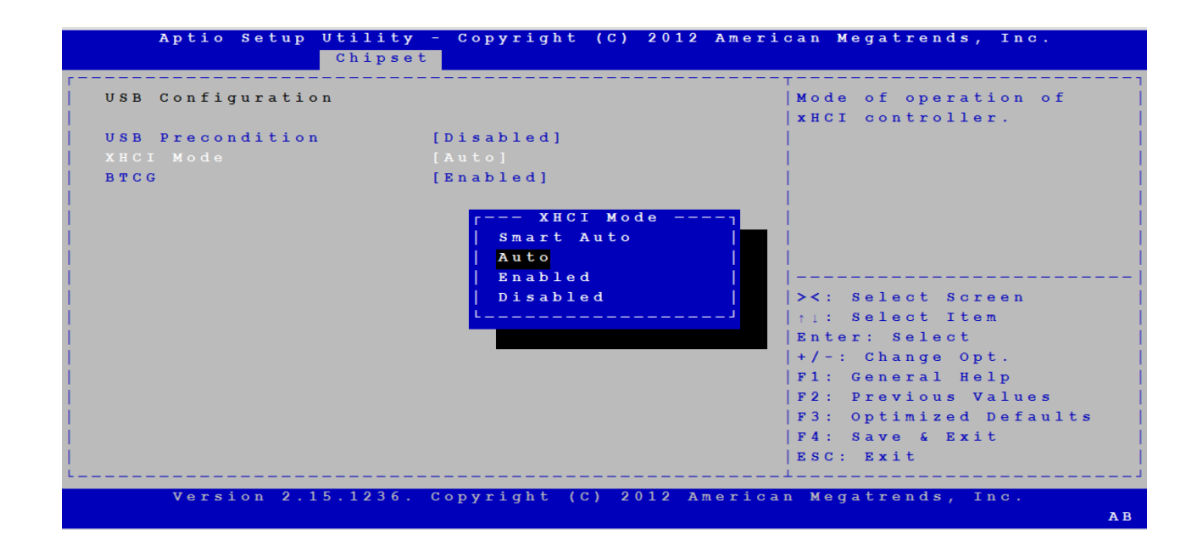

### - USB Precondition

The default configuration is [Disabled]. Users can enable this function according to their usage requirements.

### - XHCI Mode

The default configuration is [Auto]. Users can enable or disable this function according to their usage requirements.

- BTCG

The default configuration is [Enabled].

### PCH Azalia Configuration

The default configuration is [Auto]. Users can enable or disable this function according to their usage requirements.

| Aptio setup Utilit<br>Chips | y – Copyright (C) 201<br>et | 2 American Megatrends, Inc. |
|-----------------------------|-----------------------------|-----------------------------|
| Intel PCH RC Version        | 1.6.0.0                     | USB Configuration           |
| Intel PCH SKU Name          | Q 8 7                       | settings                    |
| Intel PCH Rev ID            | 0 5 / C 2                   |                             |
|                             |                             |                             |
| PCH Azalia Configurati      | o n                         |                             |
| LAN1 Controller             | [Enabled]                   |                             |
| LAN1 PXE OPROM              | [Disabled]                  |                             |
| Wake on LAN                 | [Disabled]                  |                             |
|                             |                             | ><: Select Screen           |
| LAN2 Controller             | [Enabled]                   | ↑↓: Select Item             |
| LAN2 PXE OPROM              | [Disabled]                  | Enter: Select               |
|                             |                             | +/-: Change Opt.            |
| PCIE Wake                   | [Disabled]                  | F1: General Help            |
|                             |                             | F2: Previous Values         |
| Restore AC Power Loss       | [Power Off]                 | F3: Optimized Defaults      |
|                             |                             | F4: Save & Exit             |
|                             |                             |                             |

### - LAN1 Controller

The default configuration is [Enabled].

- LAN1 PXE OpROM

The default configuration is [Disabled].

- Wake On LAN

The default configuration is [Disabled].

- LAN2 Controller

The default configuration is [Enabled].

- LAN2 PXE OpROM

The default configuration is [Disabled].

- PCIE Wake

The default configuration is [Disabled]. Users can enable this function according to their usage requirements.

- Restore AC Power Loss

The default configuration is [Power Off]. Users can configure this function as [Power On] or [Last State] according to their usage requirements.

### 5.2.3.2 System Agent (SA) Configuration

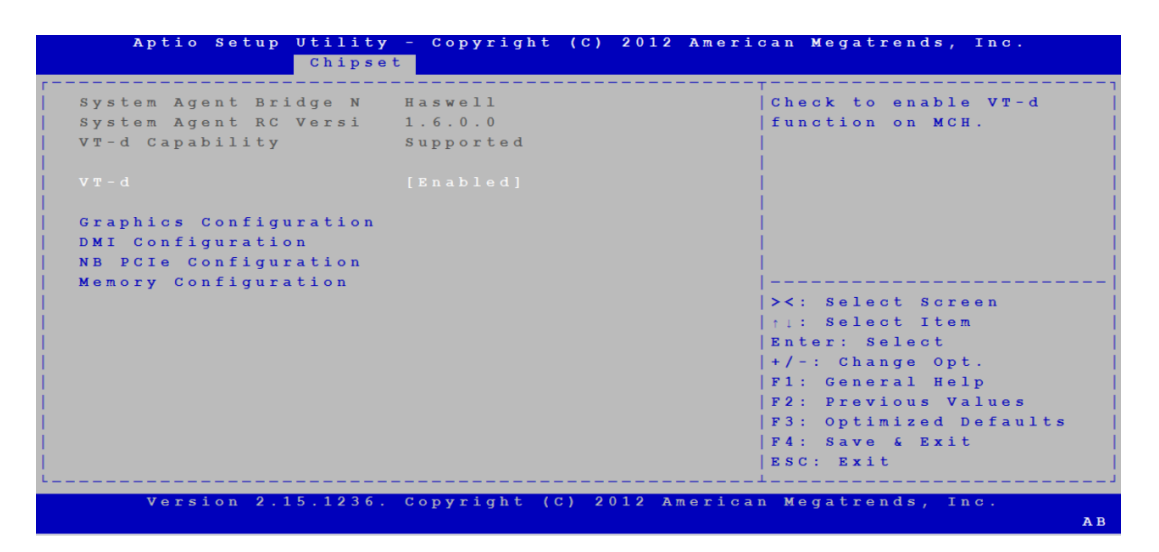

### Graphics Configuration

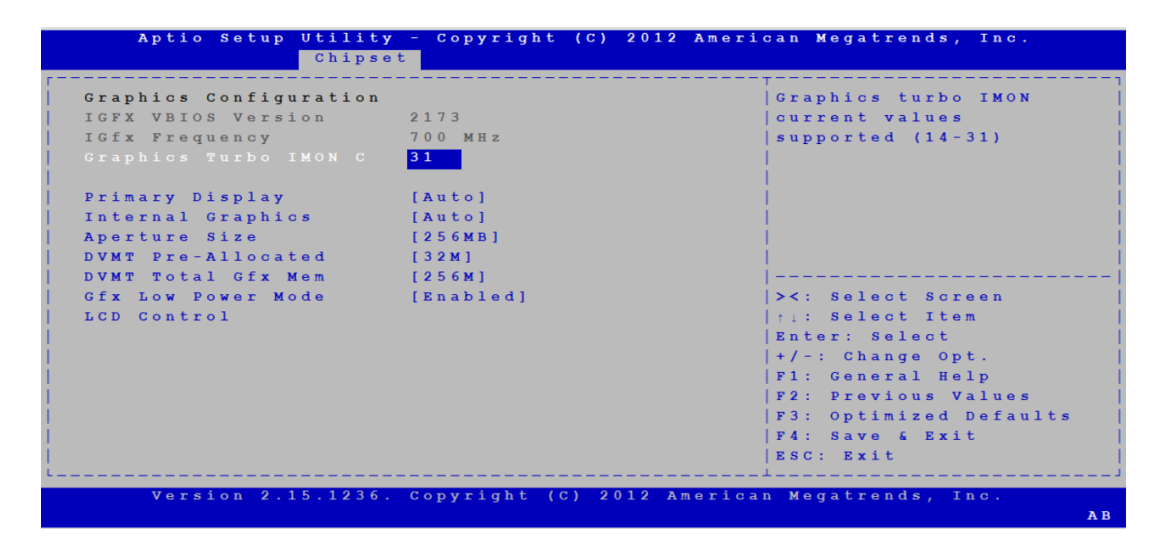

| LCD Control           |                      |           | Select the Video Device |
|-----------------------|----------------------|-----------|-------------------------|
|                       |                      |           | which will be activated |
| Primary IGFX Boot Dis | [LVDS/eDP]           |           | mbic bac po offoct if   |
| LVDS Danel Type       | [UKI]<br>[1024 - 768 | single(2) | external graphics       |
| SVDS FAREL TYPE       | [1024x /00           | 51ng10(2) | present                 |
|                       |                      |           | Secondary boot display  |
|                       |                      |           | selection will appear   |
|                       |                      |           | based on your selection |
|                       |                      |           |                         |
|                       |                      |           | ><: Select Screen       |
|                       |                      |           | ↑↓: Select Item         |
|                       |                      |           | Enter: Select           |
|                       |                      |           | +/-: Change Opt.        |
|                       |                      |           | F1: General Help        |
|                       |                      |           | F2: Previous Values     |
|                       |                      |           | F3: Optimized Defaults  |
|                       |                      |           | F4: Save & Exit         |
|                       |                      |           | ESC: Exit               |

| Chipse                | st                          | ioan Megaciends, inc.   |
|-----------------------|-----------------------------|-------------------------|
| LCD Control           |                             | Select the Video Device |
|                       |                             | which will be activated |
|                       |                             | during POST.            |
| Secondary IGFX Boot D | [ C R T ]                   | This has no effect if   |
| LVDS Panel Type       | [1024x 768 single(2]        | external graphics       |
|                       |                             | present.                |
|                       | - Primary IGFX Boot Display | ndary boot display      |
| C F                   | τ T                         | ion will appear         |
| D V                   | /I                          | on your selection       |
| LV                    | /DS/eDP                     |                         |
|                       | ?                           | lect Screen             |
| L                     |                             | lect Item               |
|                       |                             | Select                  |
|                       |                             | +/-: Change Opt.        |
|                       |                             | F1: General Help        |
|                       |                             | F2: Previous Values     |
|                       |                             | F3: Optimized Defaults  |
|                       |                             | F4: Save & Exit         |
|                       |                             | ESC: Exit               |
|                       |                             |                         |
| Version 2.15.1236.    | Copyright (C) 2012 America  | an Megatrends, Inc.     |

### - Primary IGFX Boot Display

The default configuration is [LVDS/eDP]. Users can configure this item as [DVI], [CRT] or [DP] according to their usage requirements.

### - Secondary IGFX Boot Display

The default configuration is [CRT]. Users can configure this item as [LVDS/ eDP], [DVI], [DP], or [Off] according to their usage requirements.

### - LVDS Panel Type

This item lists the LVDS panel resolution, which is 1024 x 768 for IPPC-6152 and 1280 x 1024 for IPPC-6172 and IPPC-6192.

### Utility setupCopyrigh Megatrends, Chipset NB PCIe Configuration Configure PEGO BO:D1:FO PEGO x1 Gen1 Gen1-Gen3 Run-time C7 Allowed [Enabled] Run-time C/ Allowed Enable PEG Detect Non-Compliance Program PCIe ASPM aft PEG0 De-emphasis Cont [Enabled] [Disabled] [Disabled] [-3.5 dB] PEGO - ASPM [Auto] PEG Sampler Calibrate Swing Control PEG RXCEM LoopBack Mo [Disabled] [Full] |><: Select Screen |↑↓: Select Item |F1: Select Item |Enter: Select |+/-: Change Opt. |F1: General Help |F2: Previous Values |F3: Optimized Defaults [Disabled] F4: Save & Exit ESC: Exit

### NB PCle Configuration

### - PEG0-Gen X

The default configuration is [GEN1]. Users can configure this as [GEN2] if required.

- Run-Time C7 Allowed

The default configuration is [Enabled].

Enable PEG

The default configuration is [Enabled].

- Detect Non-Compliant Devices

The default configuration is [Disabled].

- Program PCIe ASPM After OpROM

The default configuration is [Disabled].

- PEG0 De-Emphasis Control

The default configuration is [-3.5 dB]. Users can configure this item as [-6 dB] if required.

- PEG0 -ASPM

The default configuration is [Auto]. Users can configure this item as [ASPM L0s], [ASPM L1], or [ASPM L0sL1] if required.

- PEG Sampler Calibrate

The default configuration is [Disabled]. Users can configure this item as [Auto] or [Enabled] if required.

- Swing Control

The default configuration is [Full]. Users can an configure this item as [Half] if required.

- PEG RxCEM Loopback Mode

The default configuration is [Disabled].

### 5.2.4 Boot Setting Configuration

| Boot Config | uration       |                      | Number of seconds to   |
|-------------|---------------|----------------------|------------------------|
|             |               | 1                    | wait for setup         |
| Bootup NumL | ock State     | [ O n ]              | activation key.        |
|             |               |                      | 65535(0xFFFF) means    |
| Quiet Boot  |               | [Disabled]           | indefinite waiting.    |
|             |               |                      |                        |
|             |               |                      |                        |
| Boot Option | Priorities    |                      |                        |
| Boot Option | #1            | [SATA PM: HL-DT-ST]  |                        |
| Boot Option | # 2           | [SATA SS: ST9160314] |                        |
|             |               |                      | ><: Select Screen      |
| CD/DVD ROM  | Drive BBS Pri | orities              | ↑↓: Select Item        |
| Hard Drive  | BBS Prioritie | S                    | Enter: Select          |
|             |               |                      | +/-: Change Opt.       |
|             |               |                      | F1: General Help       |
|             |               |                      | F2: Previous Values    |
|             |               |                      | F3: Optimized Defaults |
|             |               |                      | F4: Save & Exit        |
|             |               |                      | ESC: Exit              |

### Setup Prompt Timeout

The default configuration is [1 sec]. Users can configure this item according to their usage requirements. The higher the value, the longer the time the initial boot screen is displayed.

Bootup NumLock State

The default configuration is [On]. Users can an configure this item as [Off] if required.

Quiet Boot

The default configuration is [Disabled].

Boot Option #1/Boot Option #2

These items show the different hardware options.

### Hard Drive BBS Priorities

This item allows users to set the priority for hard drive bootup.

### 5.2.5 Security Setup

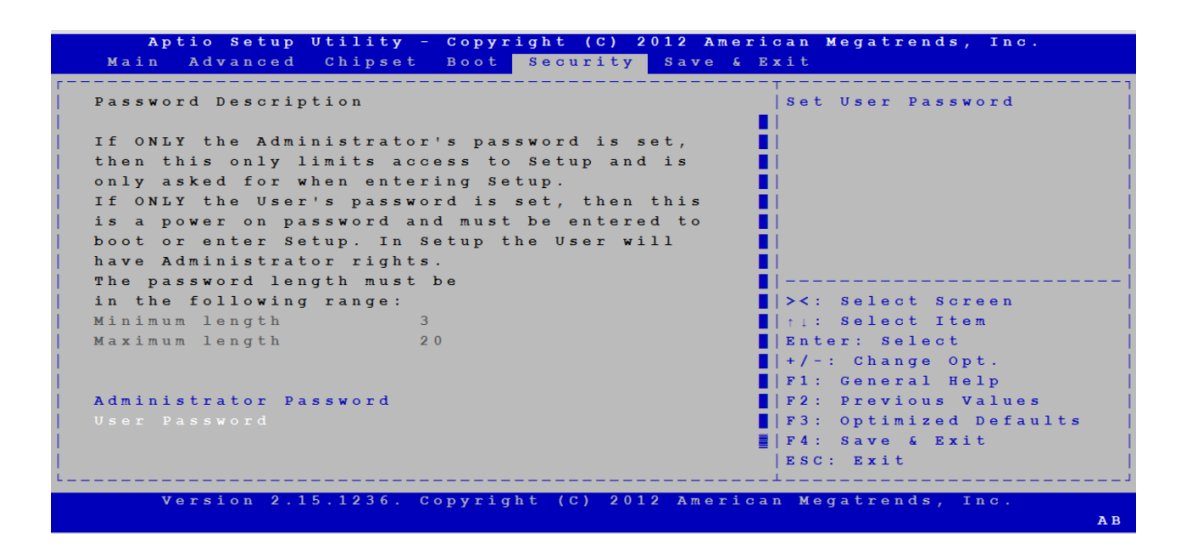

- Administrator Password This item allows users to set administrator passwords.
- User Password

This item allows users to set user passwords.

### 5.2.6 Exit Menu

| Aptio Setup Utility - Copyright (C) 2012 A | American Megatrends, Inc. |
|--------------------------------------------|---------------------------|
| Main Advanced Chipset Boot Security Save   | e & Exit                  |
|                                            | ·                         |
|                                            | Exit system setup after   |
| Discard Changes and Exit                   | saving the changes.       |
| Save Changes and Reset                     |                           |
| Discard Changes and Reset                  |                           |
|                                            |                           |
| Save Options                               |                           |
| Save Changes                               |                           |
| Discard Changes                            |                           |
| Restore Defaults                           |                           |
| Rescore Defaults                           | Not soloat Saroon         |
| Postore Very Defaults                      | V. Select Streen          |
| Restore user belaults                      | Pris Select Item          |
| Production and An                          | Enter: Select             |
| Boot Override                              | +/-: Change Opt.          |
| SATA PM: HL-DT-ST DVDRAM GT80              | F1: General Help          |
| SATA SS: ST9160314AS                       | F2: Previous Values       |
|                                            | F3: Optimized Defaults    |
| Launch EFI Shell from filesystem device    | F4: Save & Exit           |
|                                            | ESC: Exit                 |
|                                            |                           |
| Version 2.15.1236. Copyright (C) 2012 Ame  | erican Megatrends, Inc.   |
|                                            | AB                        |

- Save Changes and Exit This item allows users to save changes and exit the BIOS Setup utility.
- Discard Changes and Exit This item allows users to discard changes and exit the BIOS Setup utility.
- Restore Default This item allows users to restore the default BIOS configuration.
- Save as User Defaults This item allows users to save the current settings as user defaults.
- Restore User Defaults This item allows users to restore the user default configuration.

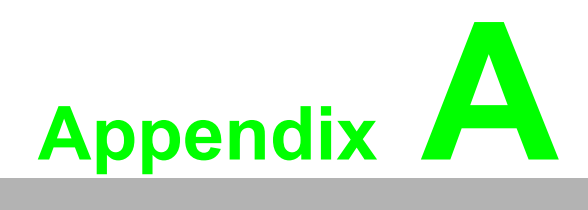

I/O and Connector Pin Assignments

# A.1 GPIO

| Pin | Pin Name               |
|-----|------------------------|
| 1   | GPIO0 from GP70 of SIO |
| 2   | GPIO1 from GP71 of SIO |
| 3   | GPIO2 from GP72 of SIO |
| 4   | GPIO3 from GP73 of SIO |
| 5   | GPIO4 from GP74 of SIO |
| 6   | GPIO5 from GP75 of SIO |
| 7   | GPIO6 from GP76 of SIO |
| 8   | GPIO7 from GP77 of SIO |
| 9   | GND                    |

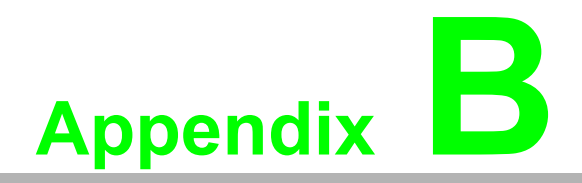

Watchdog Timer Programming

# **B.1 Overview**

The IPPC-6152A/IPPC-6172A/IPPC-6192A card watchdog timer can be used to monitor the software operation and take corrective action after the predefined interval in the event of a software failure.

The watchdog timer is built into the NCT6776D I/O controller and provides the following functions for user programming:

- 1. Can be enabled/disabled via a software program
- 2. The timer interval can be set as 1 ~ 255 seconds
- 3. Generates an interrupt or reset signal if the software fails to reset the timer after the timeout period

# **B.2 Watchdog Timer Programming**

The watchdog timer's I/O port address is 2E (hex) and the data port address is 2F (hex).

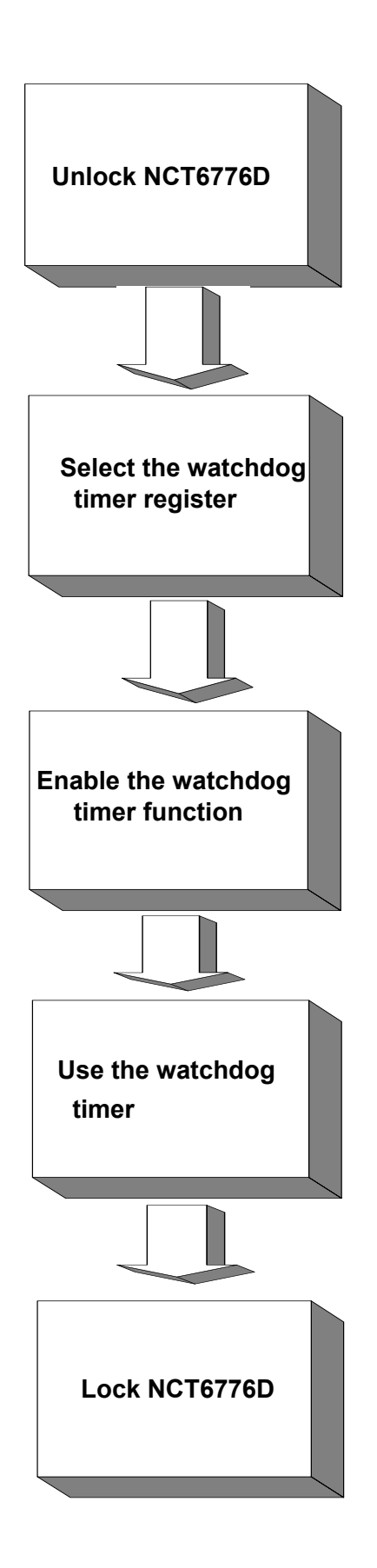

| Table B.1: Watchdog      | <b>Timer Reg</b>                 | isters                                                                                                    |
|--------------------------|----------------------------------|----------------------------------------------------------------------------------------------------|
| Address of Register (2E) | Attribute                        |                                                                                                    |
| Read/Write               | Value (2F)<br>and<br>description |                                                                                                    |
| 87 (hex)                 |                                  | Write this address to I/O address port 2E (hex) twice to unlock the NCT6776D.                                                                                                    |
| 07 (hex)                 | write                            | Write 08 (hex) to select register of watchdog timer.                                                                                                    |
| 30 (hex)                 | write                            | Write 01 (hex) to enable the function of the watch-<br>dog timer. This is set as disabled by default.                                                                                                    |
| F5 (hex)                 | write                            | Set seconds or minutes as the units for the timer.<br>Write 0 to bit 3: Set seconds as the counting unit.<br>[default]<br>Write 1 to bit 3: Set minutes the as counting unit.                                                                                                    |
| F6 (hex)                 | write                            | 0: Stop timer [default]<br>01 ~ FF (hex): The amount of the count, in sec-<br>onds or minutes, depends on the value set in reg-<br>ister F5 (hex). This number decides how long the<br>watchdog timer waits for strobe before generating<br>an interrupt or reset signal. Writing a new value to<br>this register can reset the timer to count with the<br>new value.        |
| F7 (hex)                 | read/write                       | Bit 7: Write 1 to enable the mouse to reset the<br>timer, 0 to disable. [default]<br>Bit 6: Write 1 to enable the keyboard to reset the<br>timer, 0 to disable.[default]<br>Bit 5: Write 1 to generate a timeout signal immedi-<br>ately and automatically return to 0. [default = 0]<br>Bit 4: Read the status of the watchdog timer. 1<br>means the timer has "timed out". |
| AA (hex)                 |                                  | Write this address to I/O port 2E (hex) to lock the watchdog timer 2.                                                                                                    |

# Appendix **B** Watchdog Timer Programming

# **B.3 Example**

1. Enable the watchdog timer and set the timeout interval as 10 seconds.

;-----Mov dx,2eh; Unlock NCT6776D Mov al,87h Out dx,al Out dx,al :-----Mov al,07h; Select the watchdog timer registers Out dx,al Inc dx Mov al,08h Out dx,al :-----Dec dx; Enable the watchdog timer function Mov al,30h Out dx,al Inc dx Mov al,01h Out dx,al ·-----Dec dx; Set seconds as the counting unit Mov al,0f5h Out dx,al Inc dx In al,dx And al,not 08h Out dx,al ;-----Dec dx; Set the timeout interval as 10 seconds and start counting Mov al,0f6h Out dx.al Inc dx Mov al,10 Out dx,al ;-----Dec dx; Lock NCT6776D Mov al.0aah Out dx,al 2. Enable the watchdog timer and set the timeout interval as 5 minutes :-----

Mov dx,2eh; Unlock NCT6776D Mov al,87h Out dx,al Out dx,al :-----Mov al,07h; Select the watchdog timer registers Out dx,al Inc dx Mov al,08h Out dx,al ;-----Dec dx; Enable the watchdog timer function Mov al,30h Out dx,al Inc dx Mov al,01h Out dx,al :-----Dec dx; Set minutes as the counting unit Mov al,0f5h Out dx,al Inc dx In al,dx Or al,08h Out dx,al :-----Dec dx; Set the timeout interval as 5 minutes and start counting Mov al,0f6h Out dx,al Inc dx Mov al,5 Out dx,al • Dec dx; Lock NCT6776D Mov al,0aah Out dx,al 3. Enable the watchdog timer to be reset by mouse ;-----Mov dx,2eh; Unlock NCT6776D Mov al,87h Out dx,al Out dx,al ;-----Mov al,07h; Select the watchdog timer registers Out dx,al Inc dx Mov al,08h

Out dx,al

Dec dx; Enable the watchdog timer function Mov al,30h Out dx,al Inc dx Mov al,01h Out dx,al

.

-----

Dec dx; Enable the watchdog timer to be reset by mouse Mov al,0f7h Out dx,al Inc dx In al,dx Or al,80h Out dx,al

Dec dx; Lock NCT6776D Mov al,0aah Out dx,al

Enable the watchdog timer to be reset by keyboard

·\_\_\_\_\_

:-----

Mov dx,2eh; Unlock NCT6776D Mov al.87h

Out dx,al

Out dx,al

;-----

Mov al,07h; Select the watchdog timer registers Out dx,al Inc dx

Mov al,08h Out dx,al

;-----

Dec dx; Enable the watchdog timer function Mov al,30h Out dx,al Inc dx Mov al,01h Out dx,al

;-----

Dec dx; Enable the watchdog timer to be strobed reset by keyboard Mov al,0f7h Out dx,al Inc dx In al,dx Or al,40h Out dx,al ;-----Dec dx; Lock NCT6776D Mov al,0aah Out dx,al Generate a timeout signal without the timer counting 5. ;-----Mov dx,2eh; Unlock NCT6776D Mov al,87h Out dx,al Out dx,al :-----Mov al,07h; Select the watchdog timer registers Out dx,al Inc dx Mov al,08h Out dx,al :-----\_\_\_ Dec dx; Enable the watchdog timer function Mov al,30h Out dx,al Inc dx Mov al,01h Out dx,al ;-----Dec dx; Generate a timeout signal Mov al,0f7h Out dx,al; Write 1 to bit 5 of the F7 register Inc dx In al,dx Or al,20h Out dx,al :-----\_\_\_\_\_ Dec dx; Lock NCT6776D Mov al,0aah Out dx,al
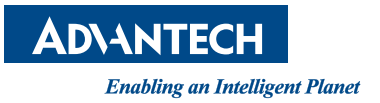

## www.advantech.com

Please verify specifications before quoting. This guide is intended for reference purposes only.

All product specifications are subject to change without notice.

No part of this publication may be reproduced in any form or by any means, such as electronically, by photocopying, recording, or otherwise, without prior written permission from the publisher.

All brand and product names are trademarks or registered trademarks of their respective companies.

© Advantech Co., Ltd. 2019